Infolinia: 801 302 302 + 48 81 535 65 65 oplata zgodna z taryfq operatora

Informacja: informacje@pkobp.pl www.pkobp.pl Serwis internetowy SKO Materiał szkoleniowy

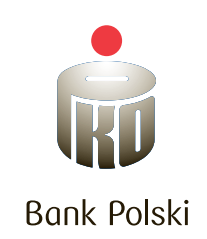

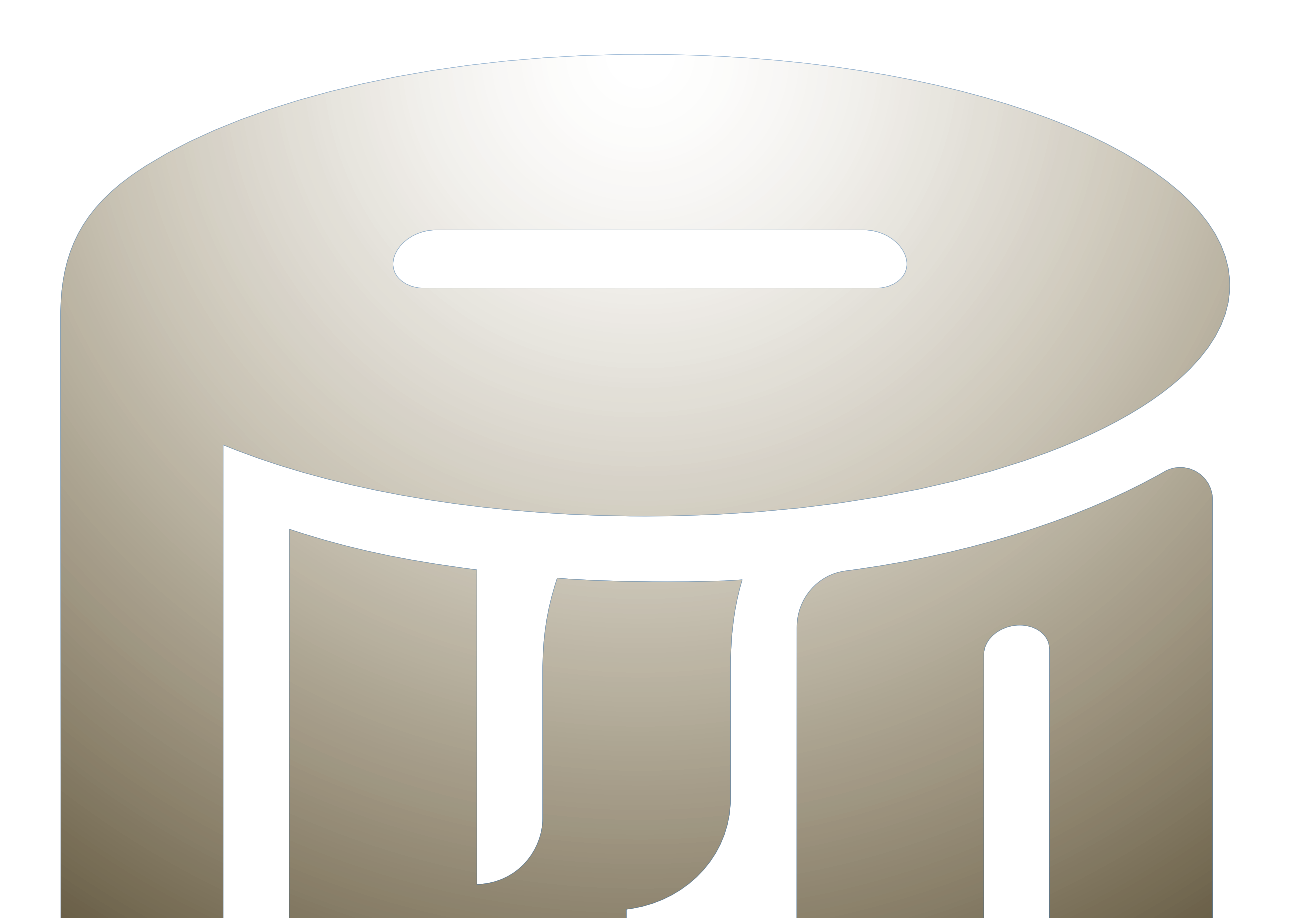

KWIECIEŃ 2012

# SPIS TREŚCI

| 1. WSTĘP2                         | 10. STRONA GŁÓWNA –                     |    |
|-----------------------------------|-----------------------------------------|----|
|                                   | NARZĘDZIA                               | 20 |
| 2. LOGOWANIE – WEJDŹ DO SKO4      | 10.1. Narzędzia –                       |    |
|                                   | Ile zyskasz na oszczędzaniu             | 20 |
| 3. STRONA GŁÓWNA5                 | 10.2. Narzędzia –                       |    |
| 3.1. Strona główna –              | Twój plan oszczędzania                  | 22 |
| Informacje o Tobie7               | 10.3. Narzędzia –                       |    |
| 3.2. Strona główna – Twój profil8 | Losowanie                               | 23 |
| 4. USTAWIENIA9                    | 11. STRONA GŁÓWNA –                     |    |
| 4.1. Ustawienia –                 | TWOJE ODZNAKI                           | 24 |
| Zmiana hasła10                    |                                         |    |
| 4.2. Ustawienia –                 | 12. STRONA GŁÓWNA –                     |    |
| Zmiana nazwy konta11              | SKARBONKI                               | 29 |
| -                                 | 12.1. Skarbonki –                       |    |
| 5. ZMIEŃ WYGLĄD12                 | Dodaj nową skarbonkę                    | 29 |
| -                                 | 12.2. Skarbonki –                       |    |
| 6. DOSTEP                         | Dopłać do skarbonki                     | 34 |
| ·                                 | 12.3. Skarbonki –                       |    |
| 7. DŹWIEKI                        | Historia skarbonki                      | 37 |
| t                                 | 12.4. Skarbonki –                       |    |
| 8. STRONA GŁÓWNA –                | Rozbii skarbonke                        |    |
| TWOIE OSZCZEDNOŚCI                |                                         |    |
| ,                                 | 13. STRONA GŁÓWNA –                     |    |
| 9. STRONA GŁÓWNA –                | WYLOGOWANIE                             |    |
| HISTORIA OSZCZEDZANIA 18          | 7 SERWISU SKO                           | 39 |
|                                   | = ===================================== |    |

Nowa oferta SKO - serwis internetowy SKO

Copyright by Biuro Trenerów Wewnętrznych, PKO Bank Polski SA. Wszelkie prawa zastrzeżone. All rights reserved.

# 1. WSTĘP

Użytkownik serwisu internetowego SKO może:

- Sprawdzać stan i historię konta SKO.
- Oszczędzać na wybrane cele, zakładając wirtualne elektroniczne skarbonki.
- Zdobywać odznaki za aktywność w serwisie i osiągane cele.
- Korzystać z narzędzi umożliwiających zarządzanie swoimi oszczędnościami.
- Personalizować wygląd serwisu i dźwięki towarzyszące jego funkcjonalności.

Infotipy w serwisie oznaczone są ikoną opinie i prezentowane są równocześnie w formie tekstowej i dźwiękowej.

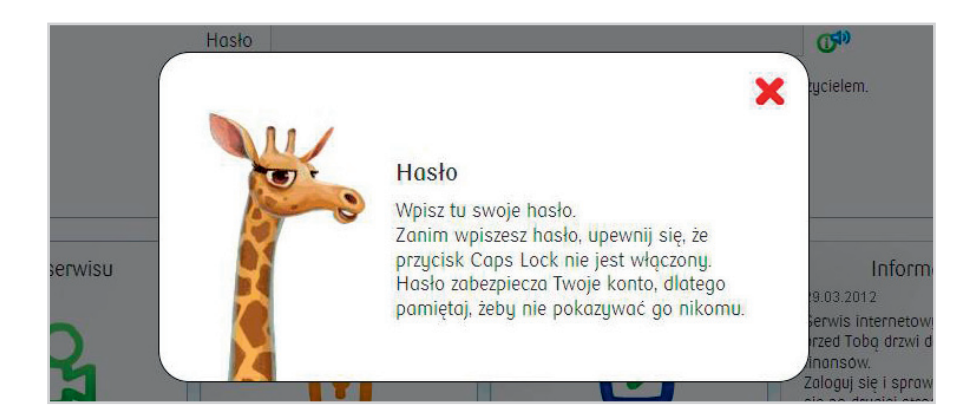

Ewentualne błędy pojawiające się w serwisie sygnalizowane są następującym komunikatem:

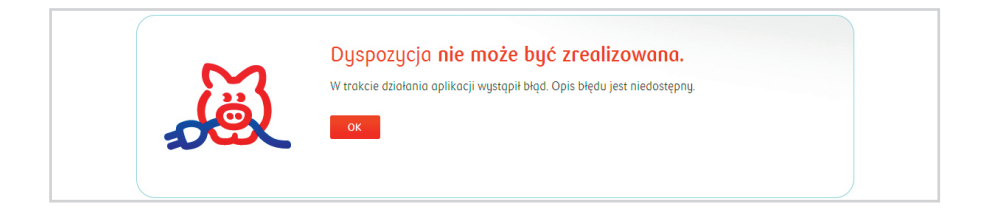

Drugim rodzajem błędu jest błąd walidacji – w przypadku jego wystąpienia komunikat błędu wygląda w następujący sposób:

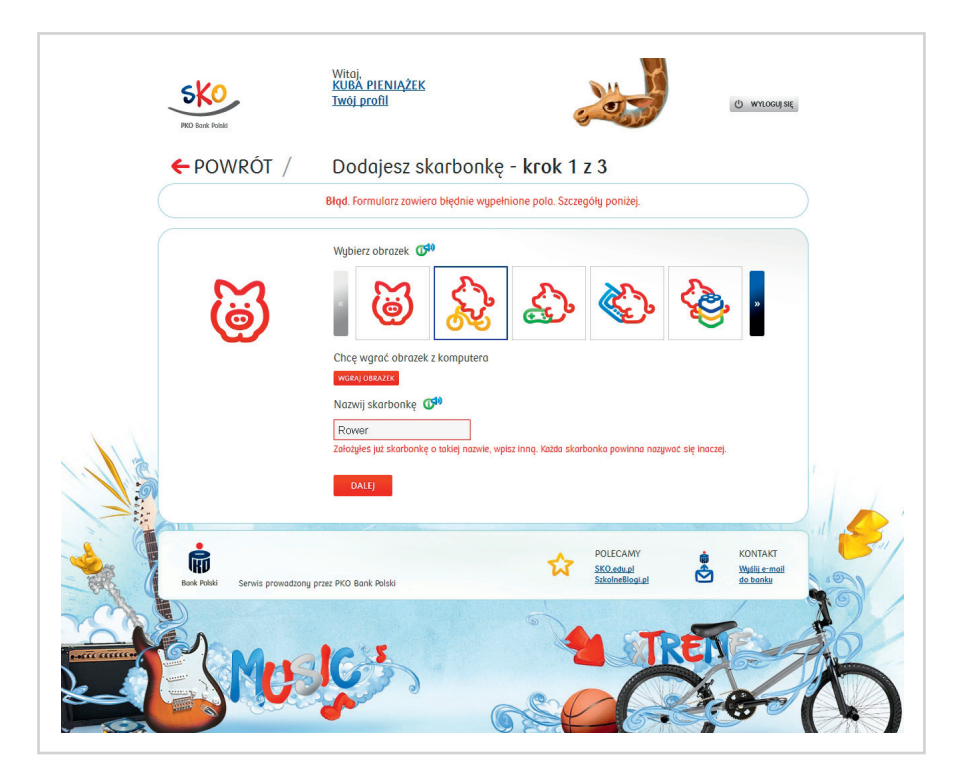

Dodatkowo w serwisie internetowym SKO prezentowana jest informacja, za ile dni Użytkownik ukończy 13. rok życia. Licznik uruchamiany jest po ukończeniu 12. roku życia i znajduje się na stronie głównej w górnej części ekranu.

# 2. LOGOWANIE – WEJDŹ DO SKO

Na stronie **https://sko.pkobp.pl** Uczeń, będący uczestnikiem SKO, może zalogować się do serwisu internetowego SKO.

Do pierwszego logowania niezbędne jest użycie 8-cyfrowego numeru klienta (loginu) i hasła pierwszego logowania, które Uczeń otrzymuje w Oddziale lub od Nauczyciela w szkole. Podczas pierwszego logowania konieczna jest zmiana tego hasła na własne, cyfrowo-literowe, złożone z 8–16 znaków, bez znaków polskich i znaków specjalnych. Za każdym kolejnym razem podczas logowania Uczeń będzie korzystał już wyłącznie z numeru klienta (loginu) i własnego hasła do serwisu.

| PUD Itore Polar        | Witaj, w serwisie SKC<br>Zaloguj się, by rozpoci                 | )!<br>ząć przygodę z oszczędzaniem!              | No.                                                                                                    |
|------------------------|------------------------------------------------------------------|--------------------------------------------------|----------------------------------------------------------------------------------------------------|
|                        | Wejdź do S<br>Twój login                                         | SKO                                              | Q20                                                                                                    |
|                        | Hasło<br>Jeśli nie pomiętasz ha<br>OK                            | tsła lub zostało ono zablokowane, skontaktuj się | ganouczycielem.                                                                                                    |
| Demo serwisu           | Bezpieczeństwo                                                   | Pierwsze logowanie                               | Informacje<br>27.03.2012<br>Servisi Internetovy SKO otviera<br>prze Toką prziwi do swiato<br>finansow.<br>Załogu się i sporważ, co knyje<br>się po drugiej stronie! |
| Bask Polali Servis pro | i stronę n 👔 🗈 Lubię toł (59) 📬<br>wadzony przez PKO Bank Polski | POLECAM<br>SKO.edual<br>Sakolmelior              |                                                                                                    |
|                        |                                                                  |                                                  |                                                                                                    |

# 3. STRONA GŁÓWNA

Po zalogowaniu do serwisu wyświetla się Strona główna.

Wygląd strony zależy od tego, czy Uczeń posiada oszczędności na koncie SKO czy nie.1. Jeśli Uczeń nie posiada oszczędności na koncie, ekran prezentowany jest w następujący sposób:

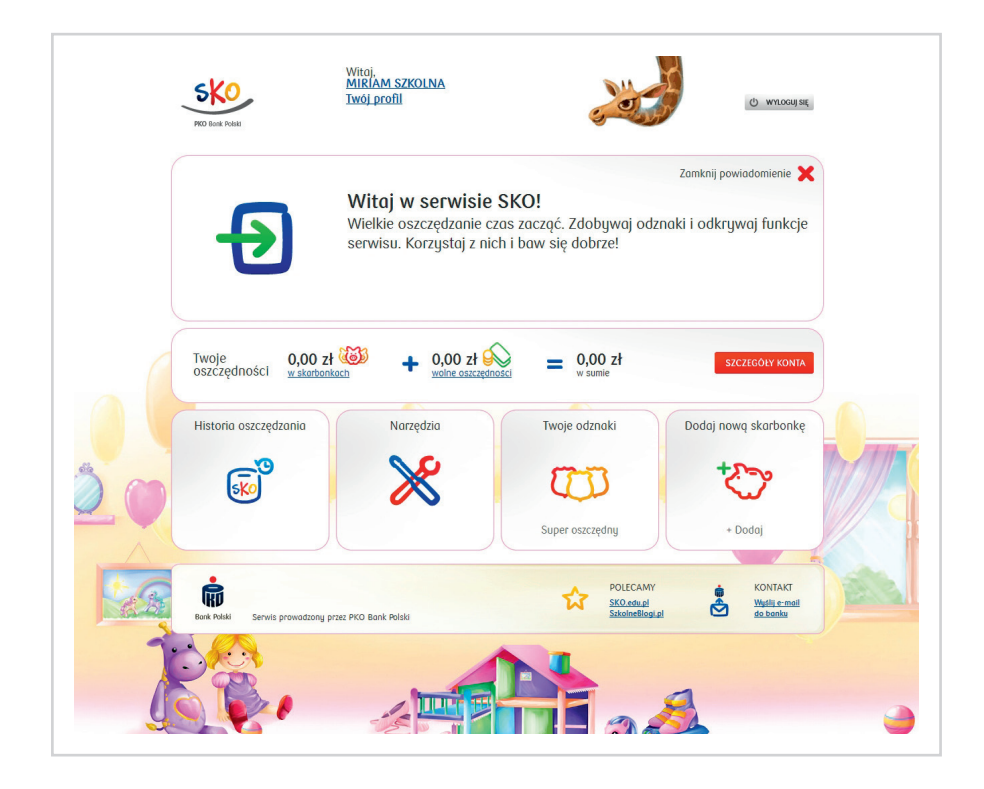

2. Poniżej ekran prezentujący dane w sytuacji, gdy Uczeń dokonał wpłaty na swoje konto:

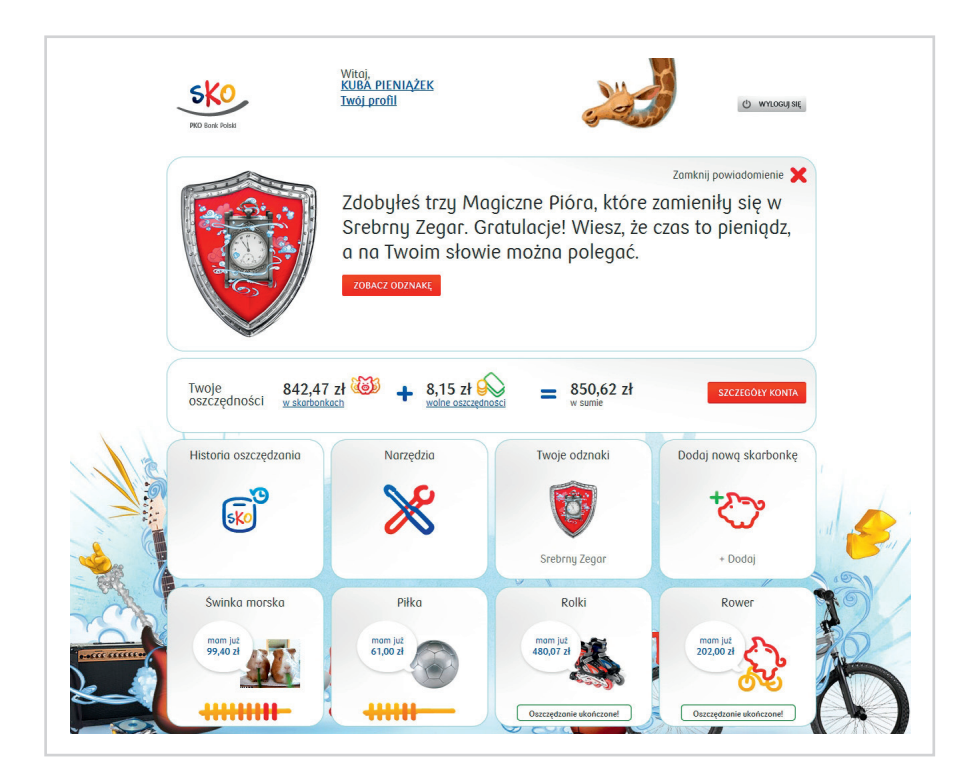

UWAGA: Na ekranie widoczne jest powiadomienie dotyczące Odznaki (funkcja Odznak opisana jest w dalszej części materiału). W jego miejscu na stronie logowania będą się pojawiać powiadomienia dla Użytkownika.

Niezależnie od tego, w jakiej funkcji serwisu znajduje się Użytkownik, logotyp SKO w lewym górnym rogu zawsze przenosi do strony głównej.

Dodatkowo w serwisie internetowym SKO prezentowana jest informacja, za ile dni Użytkownik ukończy 13. rok życia. Licznik uruchamiany jest po ukończeniu 12. roku życia i znajduje się na stronie głównej w górnej części ekranu.

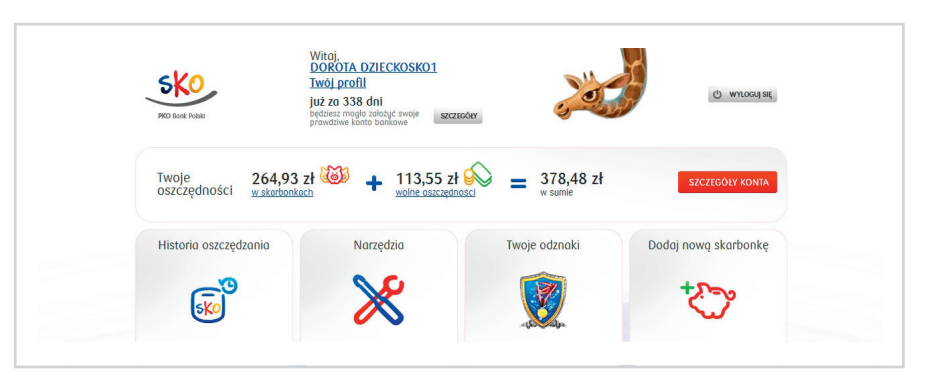

### 3.1. STRONA GŁÓWNA – INFORMACJE O TOBIE

W górnej środkowej części ekranu link z imieniem i nazwiskiem dziecka Witaj XXXXXX YYYYYY przenosi do ekranu Informacje o Tobie:

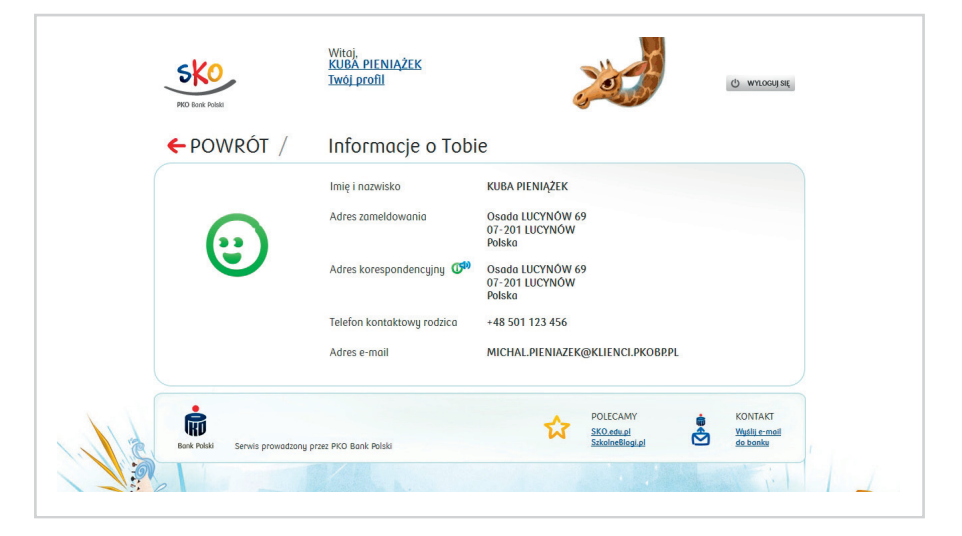

Na tym ekranie, oprócz imienia i nazwiska, dostępne są dane dotyczące adresu zameldowania i adresu korespondencyjnego Ucznia.

### 3.2. STRONA GŁÓWNA – TWÓJ PROFIL

Link **Twój profil** przenosi do ekranu:

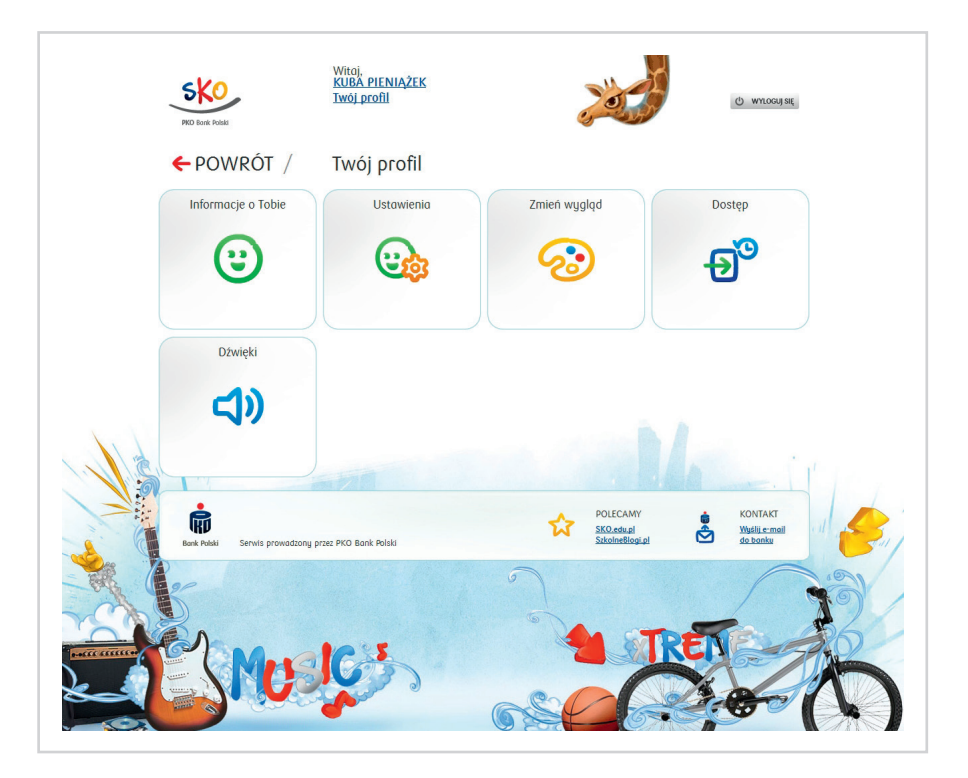

Dostępne są wówczas funkcje:

- Informacje o Tobie (opisane powyżej).
- Ustawienia.
- Zmień wygląd.
- Dostęp.
- Dźwięki.

# 4. USTAWIENIA

Po wybraniu funkcji Ustawienia wyświetla się ekran, na którym dostępne są opcje:

- 1. Zmiana hasła.
- 2. Zmiana nazwy konta.

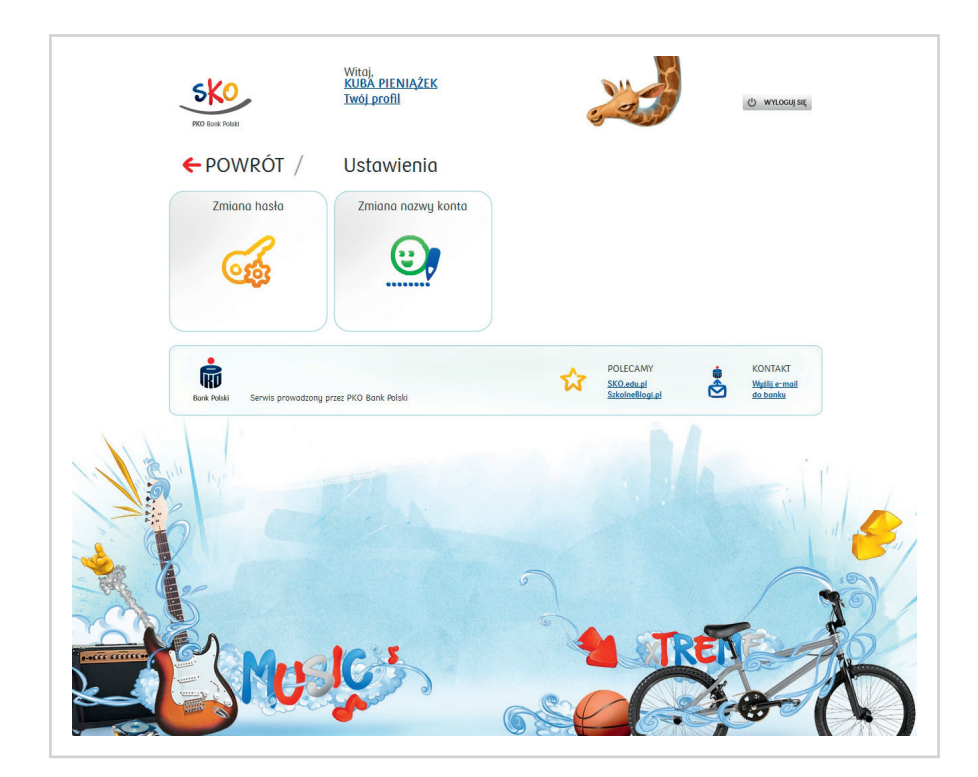

### 4.1. USTAWIENIA – ZMIANA HASŁA

**Zmiana hasła** następuje po jednokrotnym wpisaniu aktualnego hasła do serwisu i dwukrotnie nowego hasła spełniającego wyświetlone na ekranie kryteria oraz po zatwierdzeniu przyciskiem **OK**.

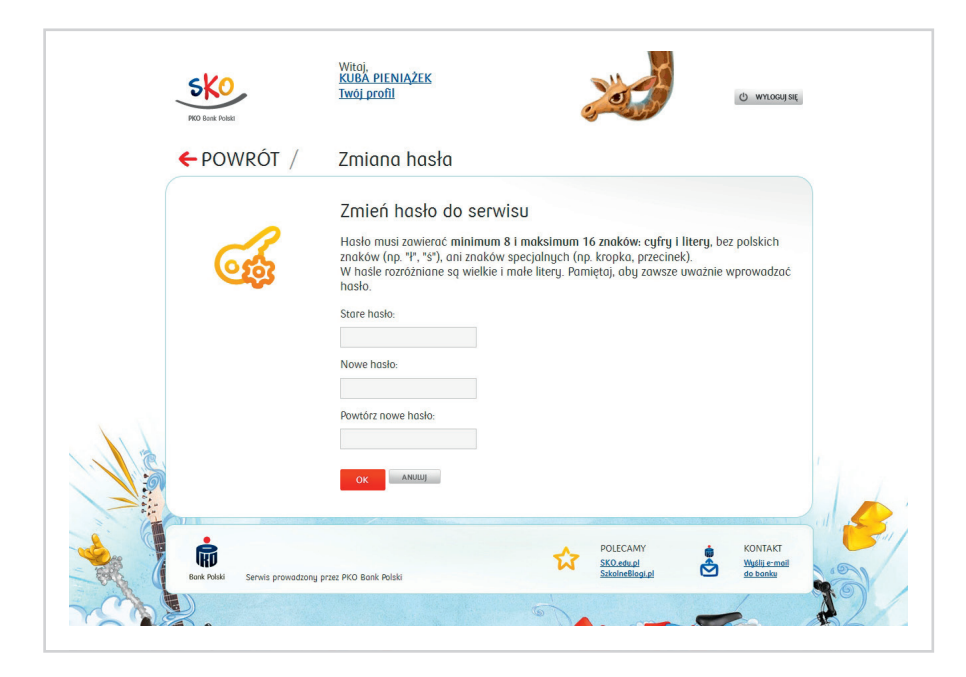

Ekran potwierdzający zmianę hasła wygląda następująco:

| PKO Bardi Foldat        | Witoj,<br><u>KUBA PIENIĄŻEK</u><br>Twój profil       |                                                    | () WYLOGUJSIĘ                       |
|-------------------------|------------------------------------------------------|----------------------------------------------------|-------------------------------------|
| <b>G</b>                | Brawo!<br>Zmieniłeś hasło do konta w serwisie.<br>ok |                                                    |                                     |
| Bank Polski Servis prov | adzony przez PKO Bank Polski                         | POLECAMY<br><u>SKO.edu.ol</u><br>Szkolnetilisgi.pl | KONTAKT<br>Wysłu e-moli<br>do bonku |

#### 4.2. USTAWIENIA – ZMIANA NAZWY KONTA

**Zmiana nazwy konta** odbywa się poprzez wpisanie jednokrotnie nowej nazwy i zatwierdzenie przyciskiem **OK**.

| PKO Book Polist               | Witaj,<br>KUBA PIENIĄŻEK<br>Twój profil                       | 200                                    | (C) whoch at                          |  |
|-------------------------------|---------------------------------------------------------------|----------------------------------------|---------------------------------------|--|
| ← POWRÓT /                    | Nazwa konta                                                   |                                        |                                       |  |
| <b>e</b> ,                    | Zmień nazwę konta<br>Obecna nazwa konta:<br>Nowa nazwa konta: |                                        |                                       |  |
| Exer Voisi Servits provodzony | przez PKO Bonk Polski                                         | POLECAMY<br>Skotenel<br>Skotenellegigi | KONTAKT<br>Wisilia e mail<br>de baain |  |

Nazwa konta może zawierać maksymalnie 35 znaków, litery i/lub cyfry, nie może zawierać znaków specjalnych. Ekran potwierdzający zmianę nazwy konta:

| PKO Book Polisi             | Witaj,<br>KUBA PIENIĄŻEK<br>Twój profil           |                                         | (b) wrtocuj stę                       |
|-----------------------------|---------------------------------------------------|-----------------------------------------|---------------------------------------|
| <b>e</b> ,                  | Brawo!<br>Zmienileś nazwę konta w serwisie.<br>ak |                                         |                                       |
| Bank Polski Serwis prowadzo | ny przez PKO Bonk Polski                          | POLECAMY<br>SKO.edual<br>Skolneblogi pl | KONTAKT<br>Wyalili e:mail<br>de banku |

# 5. ZMIEŃ WYGLĄD

Funkcja **Zmień wygląd** umożliwia zmianę "skórki" serwisu. Dostępne są obecnie 4 wersje:

• dla młodszej dziewczynki (6–9 lat)

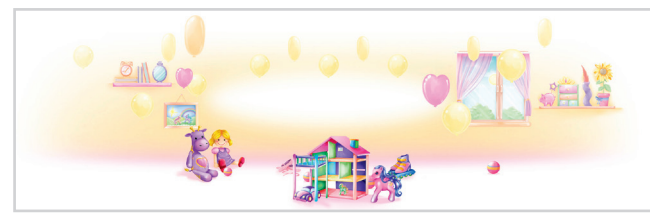

• dla starszej dziewczynki (10–13 lat)

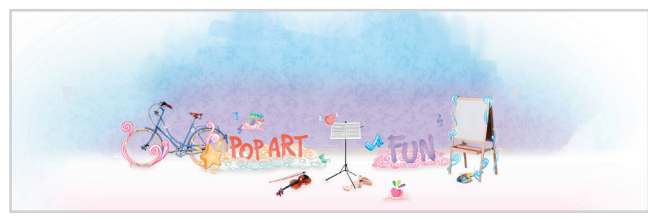

• dla młodszego chłopca (6–9 lat)

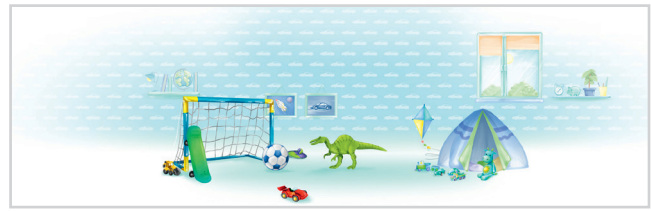

• dla starszego chłopca (10–13 lat)

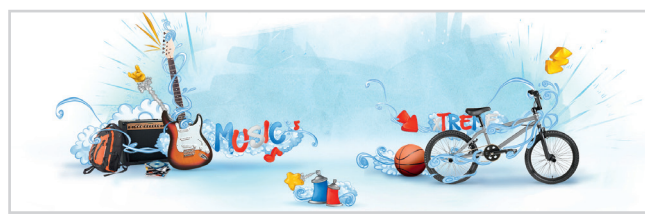

W chwili pierwszego uruchomienia serwisu automatycznie ustawiana jest "skórka" adekwatna do wieku i płci zalogowanego dziecka. W dowolnym momencie Użytkownik będzie miał możliwość zmiany wyglądu serwisu na dowolny z dostępnych w serwisie.

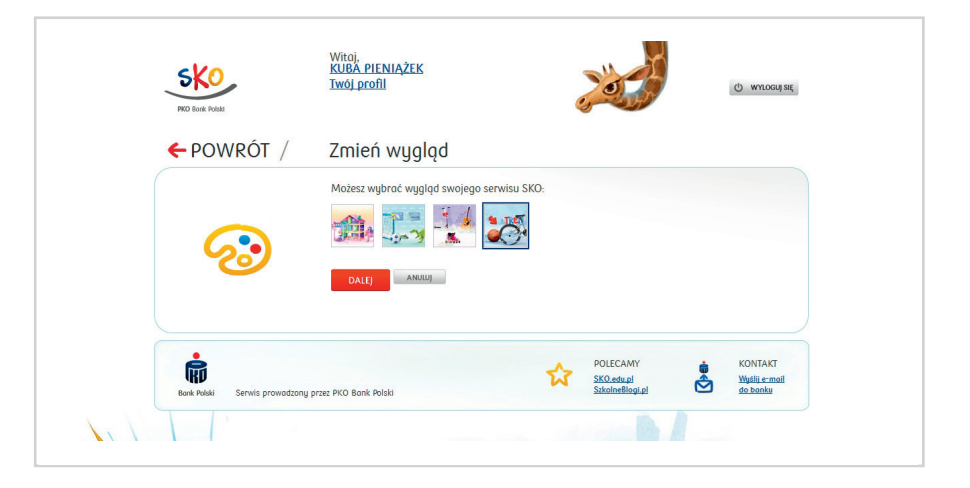

Ekran potwierdzenia zmiany wyglądu serwisu umożliwia zatwierdzenie wybranej "skórki" przyciskiem **OK**, jak i wybór innej dzięki przyciskowi **Chcę inny**:

| PKO Bank Polski | KUBA PIENIĄZEK<br>Twój profil         | () wytoguj się |
|-----------------|---------------------------------------|----------------|
| ← POWRÓT /      | Zmień wygląd                          |                |
|                 | Wygląd serwisu zostanie zmieniony na: |                |
| <u>~</u>        | OK CHCĘ INNY                          |                |
|                 |                                       |                |

#### Ekran potwierdzający zmianę wyglądu serwisu:

| PKO Book Polisi | Witoj,<br>KUBA PIENIĄŻEK<br>Twój profil   | 200 | Q murochi zé |
|-----------------|-------------------------------------------|-----|--------------|
| <b></b>         | Brawo!<br>Zmieniłeś wygląd serwisu.<br>ок |     |              |
|                 |                                           |     |              |

# 6. DOSTĘP

Funkcja **Dostęp** umożliwia zablokowanie dostępu do serwisu internetowego SKO. Przedstawia również informacje nt. liczby błędnych logowań (jeśli takie miały miejsce), daty i godziny ostatniego poprawnego i błędnego logowania (jeśli takie miało miejsce).

| PKO Bank Polad | Witaj,<br><u>KUBA PIENIĄŻEK</u><br>Twój profil |                             | ٩                          |                                            | () WYLOGUJ SIĘ |
|----------------|------------------------------------------------|-----------------------------|----------------------------|--------------------------------------------|----------------|
| ← powrót /     | Dostęp                                         |                             |                            |                                            |                |
|                | Dostęp do konta przez<br>Internet:             | (C <sup>to)</sup>           | Aktywny                    | ZABLOKUJ                                   |                |
| <u>б</u> о     | Liczba błędnych<br>logowań:                    | (C <sup>\$1)</sup>          | Aktualnie:<br>Maksymalnie: | 0<br>3                                     |                |
|                | Ostatnie logowanie:                            | ( <b>C</b> <sup>\$1</sup> ) | Poprawne:<br>Błędne:       | 2012-04-27 09:28:18<br>2012-04-27 08:47:49 |                |

Potwierdzenie dyspozycji zablokowania dostępu:

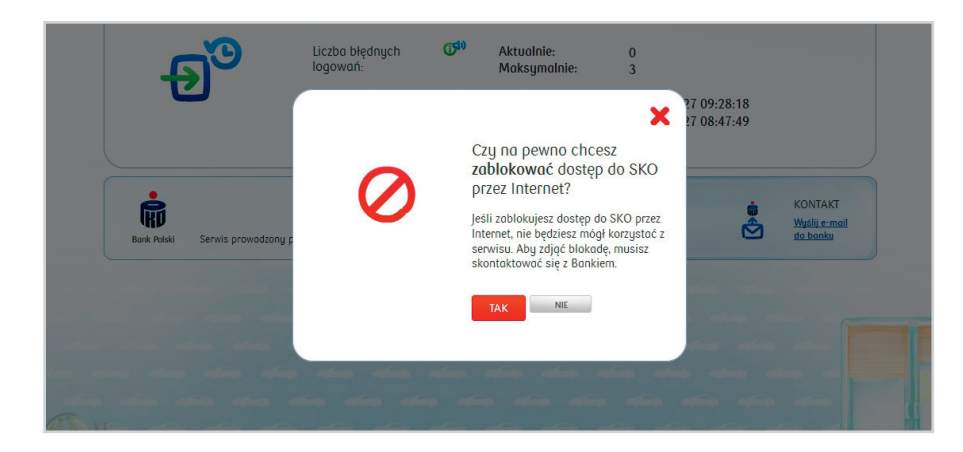

UWAGA: Odblokowanie dostępu następuje wyłącznie poprzez zalogowanie nowym hasłem pierwszego logowania.

# 7. DŹWIĘKI

Funkcja **Dźwięki** daje możliwość ustawienia dźwięków, które będą towarzyszyły korzystaniu z serwisu internetowego SKO (kliknięcie w przyciski, wykonywanie określonych czynności, np. założenie skarbonki).

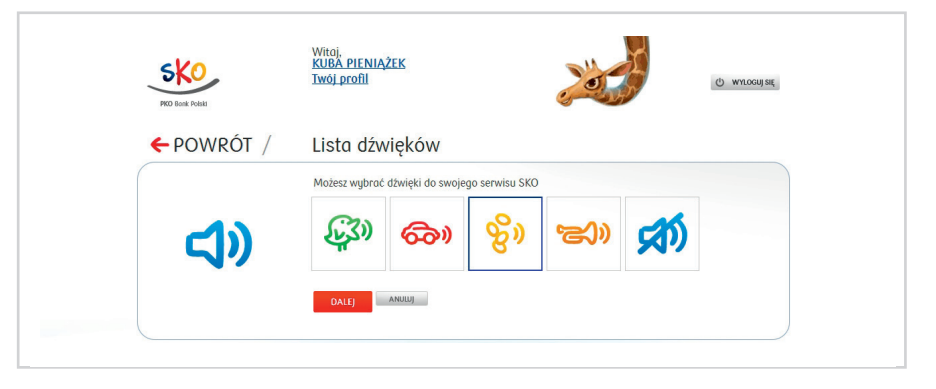

Dostępne schematy dźwięków to:

- zwierzęta,
- gry i zabawy,
- pieniądze,
- instrumenty muzyczne.

Można również wybrać wersję bez dźwięku.

Ekran potwierdzenia Zmiany dźwięków pozwala zatwierdzić wybrany dźwięk lub wybrać inny:

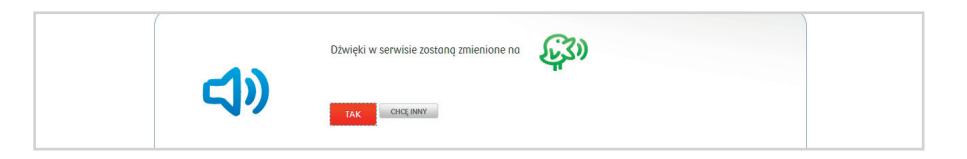

Ekran informujący o dokonanej zmianie dźwięków:

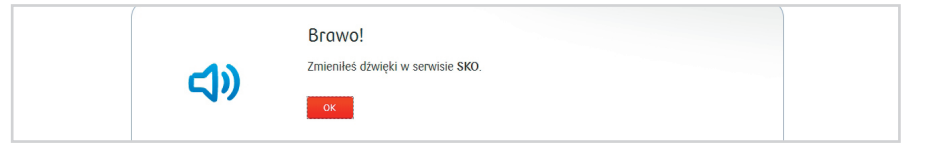

# 8. STRONA GŁÓWNA – TWOJE OSZCZĘDNOŚCI

Strona główna Ucznia, który już oszczędza w SKO, dodatkowo uwzględnia informacje o zgromadzonych oszczędnościach:

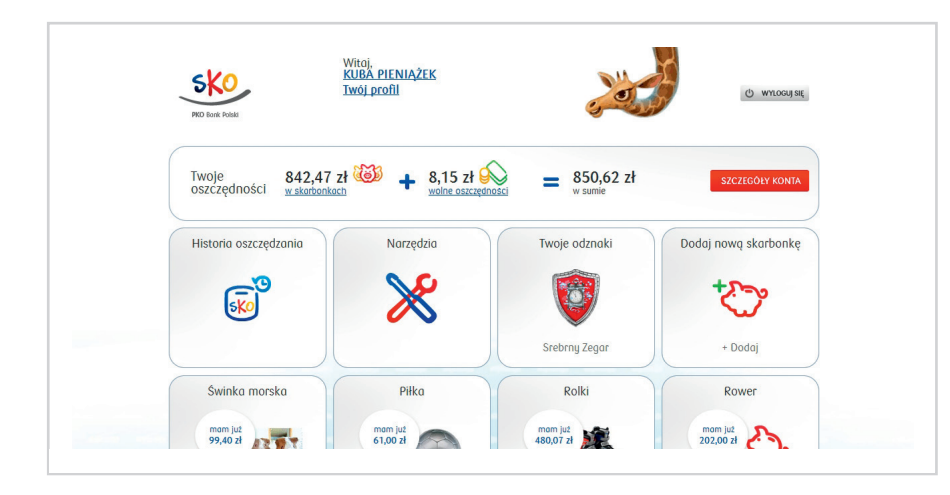

**Twoje oszczędności** uwzględniają zarówno oszczędności zgromadzone w skarbonkach, jak i wolne oszczędności, czyli te, które są poza skarbonkami.

Link **w skarbonkach** przenosi do ekranu **Skarbonki** (funkcjonalność omówiona jest w dalszej części materiału).

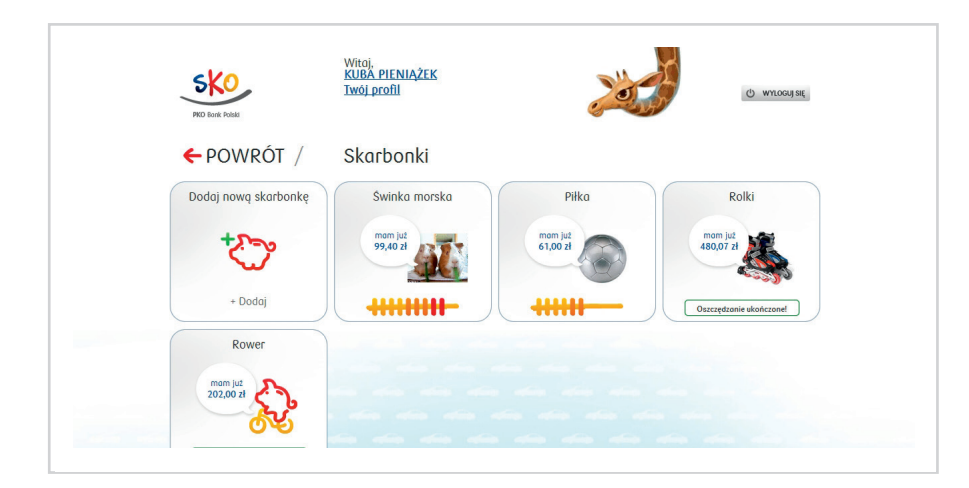

Link **Wolne oszczędności** umożliwia sprawdzenie kwoty, jaka znajduje się na koncie SKO poza skarbonkami. Na tym ekranie Uczeń może również dopłacić do skarbonek (funkcjonalność omówiona jest w dalszej części materiału).

|         | 850,62 zł<br>wszystkie oszczędności – 842,47 zł<br>wszystkie oszczędności – 842,47 zł<br>wszystkie oszczędności |  |
|---------|----------------------------------------------------------------------------------------------------|--|
|         | Jaką kwotę chcesz przenieść?                                                                                    |  |
|         | Gdzie chcesz przenieść oszczedności?                                                                            |  |
|         | Piłko Rolki Rower                                                                                               |  |
|         | 4<br>61.00 H 480.07 H 202.00 H                                                                                  |  |
| die die | ОК                                                                                                    |  |

Funkcja Szczegóły konta pozwala przejść do ekranu:

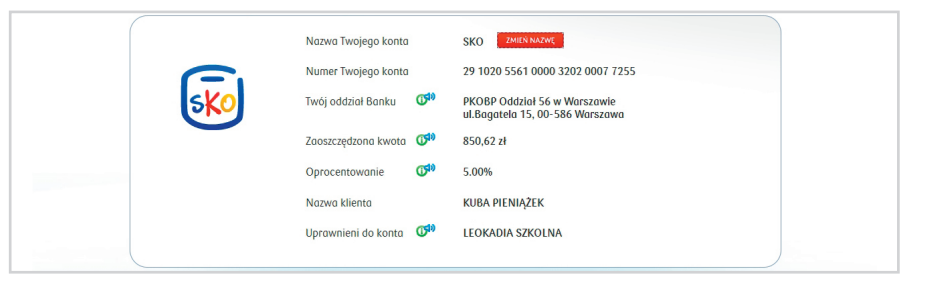

| ZAWARTOŚĆ                                                                              |
|----------------------------------------------------------------------------------------|
| nazwa konta, dodatkowo przycisk <b>Zmień nazwę</b><br>umożliwiający zmianę nazwy konta |
| NRB SKO Konta dla Ucznia                                                               |
| nazwa i adres oddziału prowadzącego konto                                              |
| łączna kwota oszczędności na koncie                                                    |
| aktualne oprocentowanie                                                                |
| imię i nazwisko Ucznia – posiadacza konta                                              |
| imię i nazwisko osoby/osób uprawnionych do konta (nauczyciel, rodzic)                  |
|                                                                                        |

# 9. STRONA GŁÓWNA – HISTORIA OSZCZĘDZANIA

Funkcja **Historia oszczędzania** umożliwia dostęp do informacji nt. dyspozycji zrealizowanych na koncie Ucznia. Wygląd ekranu dostosowany jest do wieku dziecka. 1. Ekran dla dziecka w wieku 6–9 lat wygląda następująco:

| POD lent Podd                      | Witaj,<br><u>KASIA PI</u><br>Twój prof                                    | <u>ENIĄŻEK</u><br>]]                                                             |            | () wroad se |
|------------------------------------|---------------------------------------------------------------------------|----------------------------------------------------------------------------------|------------|-------------|
| ← POWRÓ                            | T / Histor                                                                | ia oszczędzania                                                                  |            |             |
| Na m                               | 2012-04-2<br><b>9%</b><br>Depisonie ods<br>+0,08/21<br>olim koncie pozeit | 2012-04-20<br>Podatek od odsetek<br>-0,02 zł<br>Na moim koncie pozostało: 601.06 | i zł       |             |
| Zoli2-03-28<br>Zobocz pełną histor | ię oszczędzania                                                           | e dia dia dia dia<br>dia dia dia dia                                             | 2012-04-20 | 2012-04-27  |

Jako pierwsza domyślnie wyświetla się ostatnia transakcja dokonana na koncie Ucznia. Korzystając z suwaka znajdującego się na tym ekranie, Uczeń ma możliwość wyboru daty oraz sprawdzenia, jaka dyspozycja została w danym dniu zrealizowana. Użytkownik ma również możliwość przejścia do kolejnej lub poprzedniej dyspozycji.

W dolnej części ekranu dostępny jest przycisk OK, umożliwiający wyświetlenie pełnej historii oszczędzania. Po jego naciśnięciu prezentowana jest historia w pełnej wersji, dostępnej również dla dzieci starszych.

2. Poniżej ekran prezentujący Historię oszczędzania dla dzieci starszych (10-13 lat):

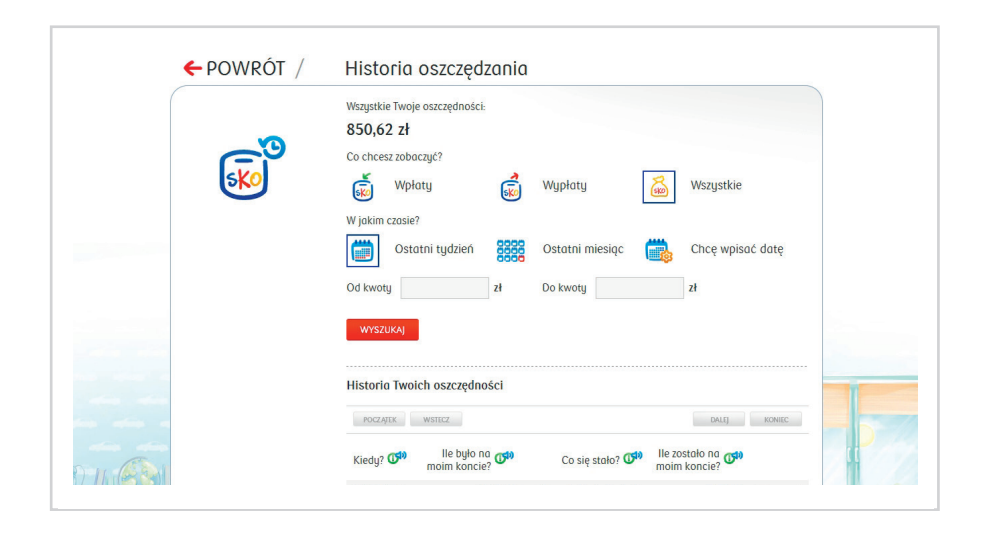

| KRYTERIA FILTROWANIA |                  |
|----------------------|------------------|
| Rodzaj dyspozycji    | wpłaty           |
|                      | wypłaty          |
|                      | wszystkie        |
| Czas                 | ostatni tydzień  |
|                      | ostatni miesiąc  |
|                      | chcę wpisać datę |
| Kwota                | od zł do zł      |
|                      |                  |

Po wybraniu przycisku **Wyszukaj** w dolnej części ekranu, wyświetlana jest lista wyszukanych dyspozycji. Przy każdej z nich dostępna jest opcja **Drukuj** (format PDF).

# 10. STRONA GŁÓWNA – NARZĘDZIA

**Narzędzia** to funkcja, dzięki której Uczeń ma możliwość zarządzania swoimi oszczędnościami.

| NG Rost                                   | Wiroj.<br>KUBA PIENIAŻEK<br>Twój profil | © wroodat                  |
|-------------------------------------------|-----------------------------------------|----------------------------|
| ← POWRÓT /<br>Ile zyskasz na oszczędzaniu | Narzędzia<br>Twój plan oszczędzania     | e                          |
| Ron Holdi Servis provodzony pr            | 222 PKO Bank Polsti                     | POLECAMY<br>SKolonefingual |
|                                           |                                         |                            |

### 10.1. NARZĘDZIA – ILE ZYSKASZ NA OSZCZĘDZANIU

Wybierając funkcję **Ile zyskasz na oszczędzaniu** i wpisując kwotę oraz datę, do której ta kwota ma być na SKO Konto dla Ucznia, dziecko może sprawdzić, jak powiększy się kwota potencjalnych oszczędności. Funkcjonalność bazuje na aktualnym oprocentowaniu, nie odnosi się do aktualnego stanu oszczędności danego Użytkownika.

| ← POWRÓT / | Ile zyskasz na oszczędzaniu                                                                                                    |
|------------|----------------------------------------------------------------------------------------------------|
|            | Tu możesz sprawdzić, w jaki sposób dzięki oprocentowaniu, powiększy się suma Twoich<br>oszczędności. 💬<br>Ile wpłacisz na konto? |
|            | Do kiedy będziesz oszczędzać?<br>Wybierz V Wybierz V Wybierz V                                                                   |

Po wybraniu przycisku **Sprawdź** prezentowany jest wynik obliczeń:

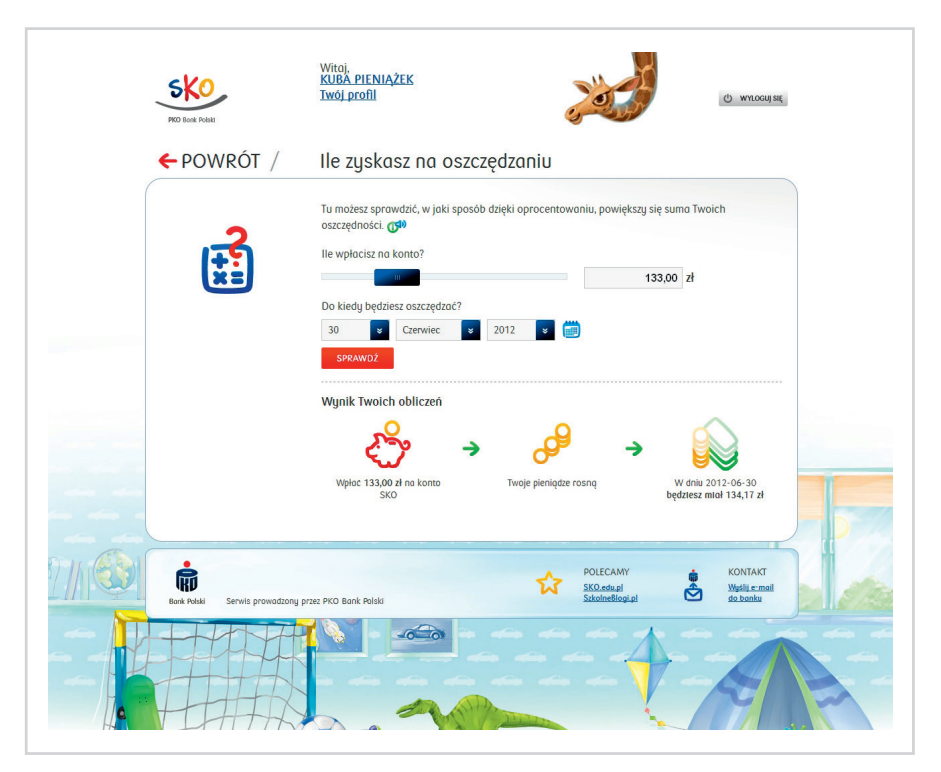

### 10.2. NARZĘDZIA – TWÓJ PLAN OSZCZĘDZANIA

**Twój plan oszczędzania** to funkcja, która umożliwia określenie, jaka część (określona procentowo) wpłaconych na SKO Konto dla Ucznia oszczędności będzie automatycznie przekazywana do poszczególnych skarbonek, a jaka ma pozostać na koncie jako wolne oszczędności (poza skarbonkami).

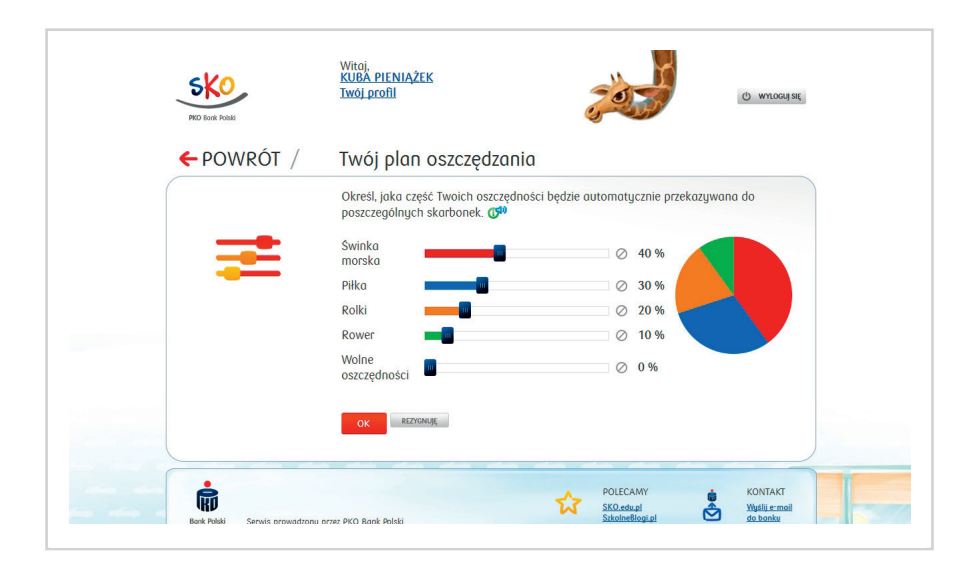

#### Ekran potwierdzający wybór planu oszczędzania:

| PKO Bank Polski | <u>Iwoj prom</u>                                                             |                                            | () wylogujski |
|-----------------|------------------------------------------------------------------------------|--------------------------------------------|---------------|
| <b>#</b>        | Brawo!<br>Wybraleś swój plan oszczędza<br>Od teraz każda wpłata będzie<br>OK | nia.<br>dzielona zgodnie z Twoim planem.   |               |
|                 | zony przez PKO Bonk Polski                                                   | POLECAMY<br>SK0.edu.pl<br>SrkolineBlogi.pl | KONTAKT       |

#### 10.3. NARZĘDZIA – LOSOWANIE

Funkcja **Losowanie** ma charakter zabawowy. Umożliwia wylosowanie skarbonki, do której zostanie dopłacona wylosowana kwota.

| PKO Book Polet                  | Wiroj<br>KUBA PIENIĄŻEK<br>Iwój prefil                                                                                                    |  |
|---------------------------------|----------------------------------------------------------------------------------------------------|--|
| ← Powrót /                      | Losowanie                                                                                                    |  |
|                                 | Nie wiesz, do której skarbonki wpłacić oszczędności?<br>Skorzystaj z losowania.<br>Woje wolne oszczędności to:<br>8,15 zł<br>Uruchom maszynę losującą<br>USUJ TEAZ<br>Płka<br>Płka<br>0,00 d<br>Robid<br>Robid<br>0,00 d<br>Robid<br>0,00 d<br>0,00 d<br>0,00 d<br>0,00 d                                                                                                    |  |
| Burk Raski Servis providzoną pr | ver ProB Bonk Polski  Storeficial  Storeficial  Storefici |  |
|                                 |                                                                                                    |  |

W celu uruchomienia funkcji należy skorzystać z przycisku **Losuj teraz.** Po jego wybraniu pojawi się ekran z wynikiem losowania:

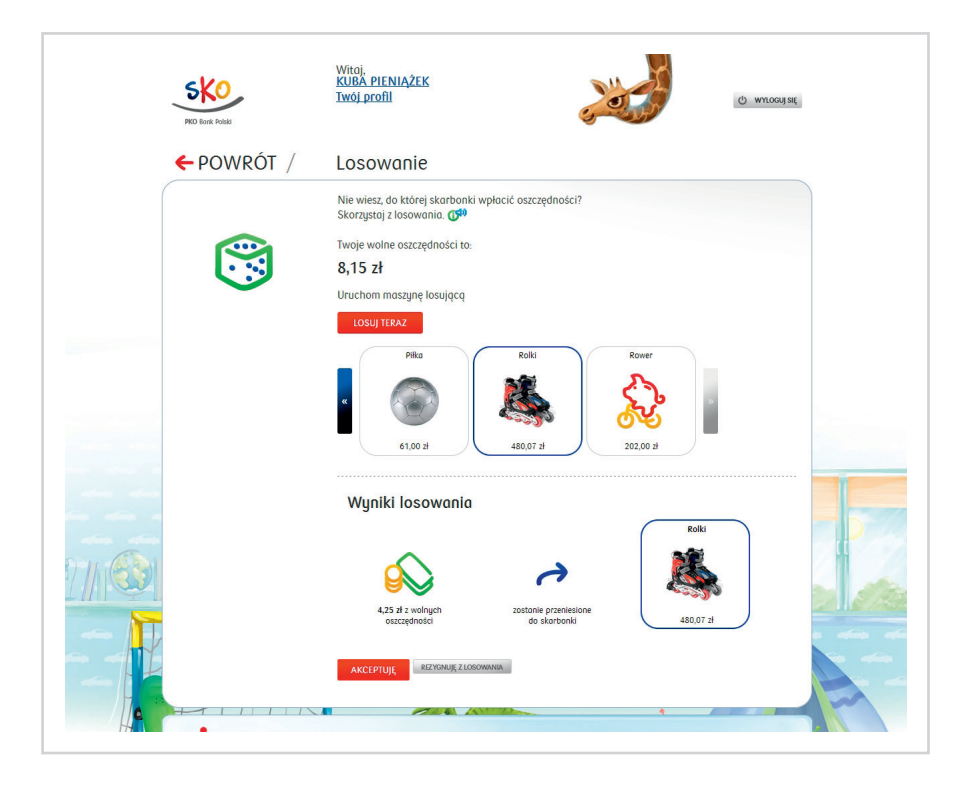

Wybranie przycisku **Akceptuję** spowoduje przeniesienie wylosowanej kwoty wolnych oszczędności do wylosowanej skarbonki. W celu anulowania wyników losowania należy skorzystać z przycisku **Rezygnuję z losowania**.

# 11. STRONA GŁÓWNA – TWOJE ODZNAKI

Odznaki SKO to dodatkowa funkcjonalność motywująca Uczniów do oszczędzania i rywalizacji w klasie/szkole. Dostępne są dwa zestawy Odznak – dla dzieci młodszych i starszych. Różnią się one wyglądem, a sposoby ich zdobywania są w obydwu wersjach identyczne.

Na stronie **Odznaki SKO** wyszarzane są odznaki niezdobyte, kolorowe to te, które Uczeń już zdobył.

1. Ekran prezentujący zestaw odznak SKO dla dzieci młodszych (6-9 lat):

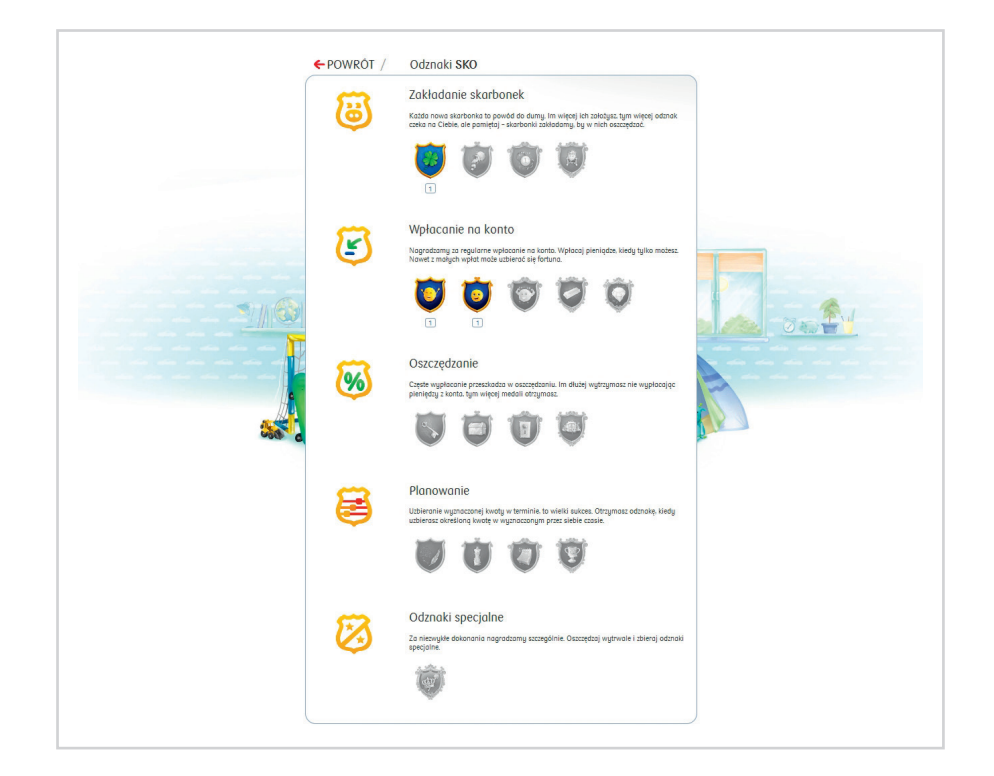

2. Ekran prezentujący zestaw odznak SKO dla dzieci starszych (10–13 lat):

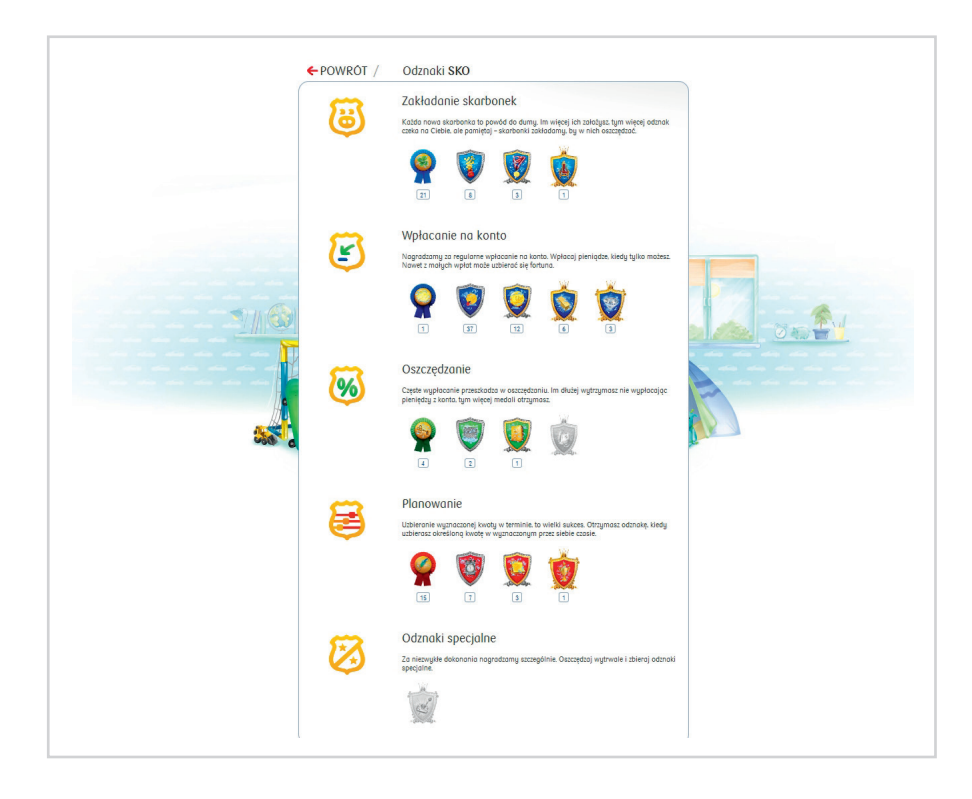

Po kliknięciu w zdobytą odznakę Użytkownik jest przenoszony do ekranu **Szczegóły odznaki**:

| PKO Bank Polsis                 | Witaj,<br><u>KUBA PIENIĄŻEK</u><br>Twój profil                                                  | No.                                    | O writerijst                          |
|---------------------------------|-------------------------------------------------------------------------------------------------|----------------------------------------|---------------------------------------|
| ← Powrót /                      | Szczegóły odznaki                                                                               |                                        |                                       |
|                                 | Diamentowy Skarb<br>Odznakę Diamentowy Skarb otr<br>Data zdobycia: 2012-03-19<br>WYTRIKU GODIAK | zymujesz za zdobycie 3 odznak Złotej : | Sztaby.                               |
| Bank Palski Serwis prowadzony p | rzez PKO Bank Polski                                                                            | SK0 entral<br>Stotentellogial          | KONTAKT<br>Wellis :: mail<br>ga.banhu |

Prezentowana jest na nim informacja, za co i kiedy została zdobyta. Uczeń ma na tym ekranie również możliwość wydrukowania zdobytej odznaki (format PDF).

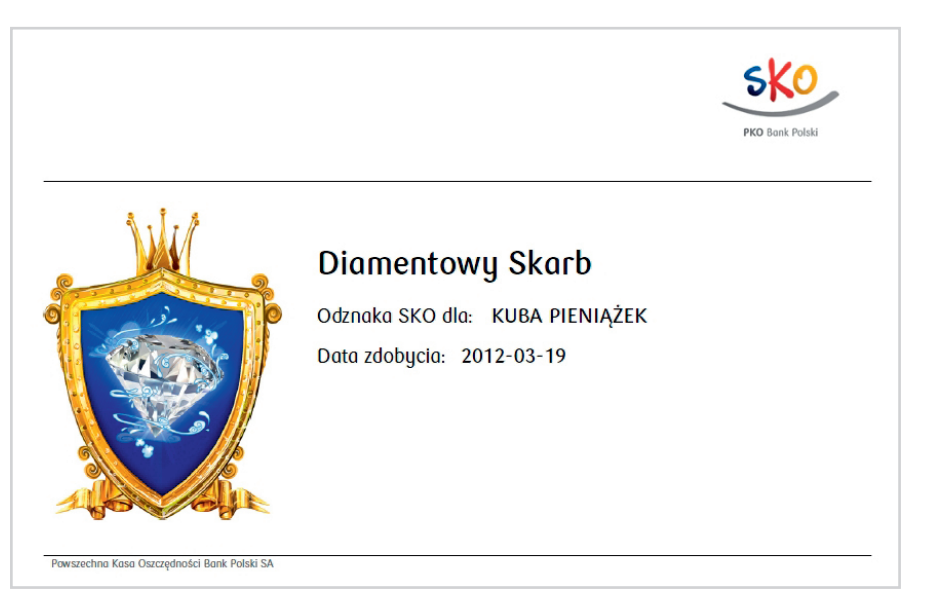

Po kliknięciu w wyszarzoną odznakę prezentowana jest informacja, co trzeba zrobić, żeby ją zdobyć. Odznak niezdobytych nie można wydrukować.

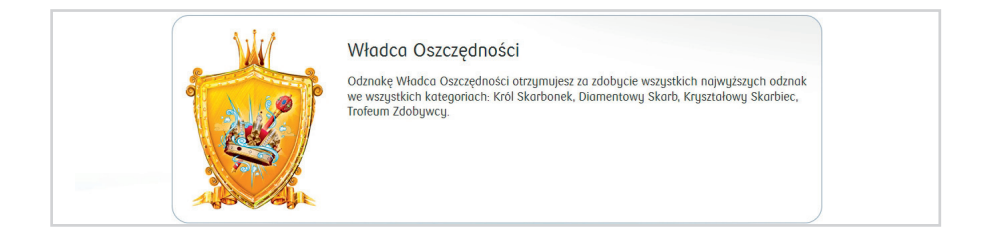

Na stronie głównej serwisu prezentowana jest ostatnia zdobyta przez Użytkownika odznaka.

Poniższy ekran przedstawia stronę główną serwisu Ucznia, który zdobył odznakę Koniczynki:

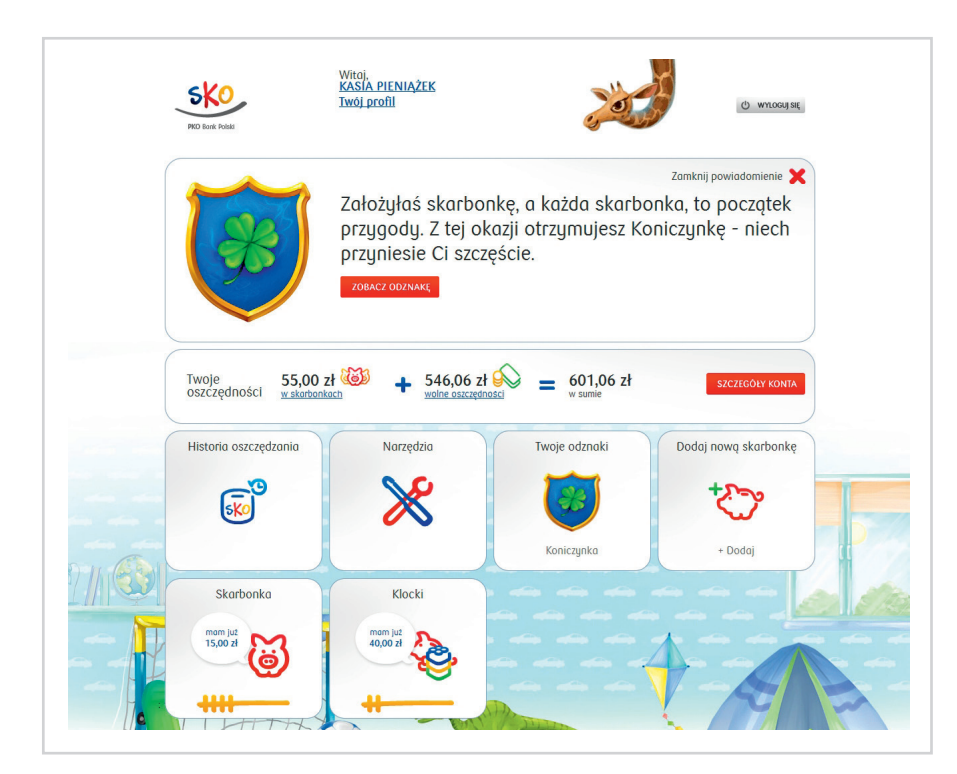

## 12. STRONA GŁÓWNA – SKARBONKI

**Skarbonki** to funkcjonalność serwisu pozwalająca Uczniowi na zakładanie wirtualnych skarbonek. Zakładając skarbonkę, Użytkownik określa kwotę, jaką chce zaoszczędzić oraz wyznacza datę, do której tę kwotę zamierza zgromadzić. Zbiera w ten sposób środki na konkretny, z góry ustalony przez siebie cel, np. rower, konsolę.

### 12.1. SKARBONKI – DODAJ NOWĄ SKARBONKĘ

W celu dodania nowej skarbonki należy wybrać funkcję Dodaj nową skarbonkę.

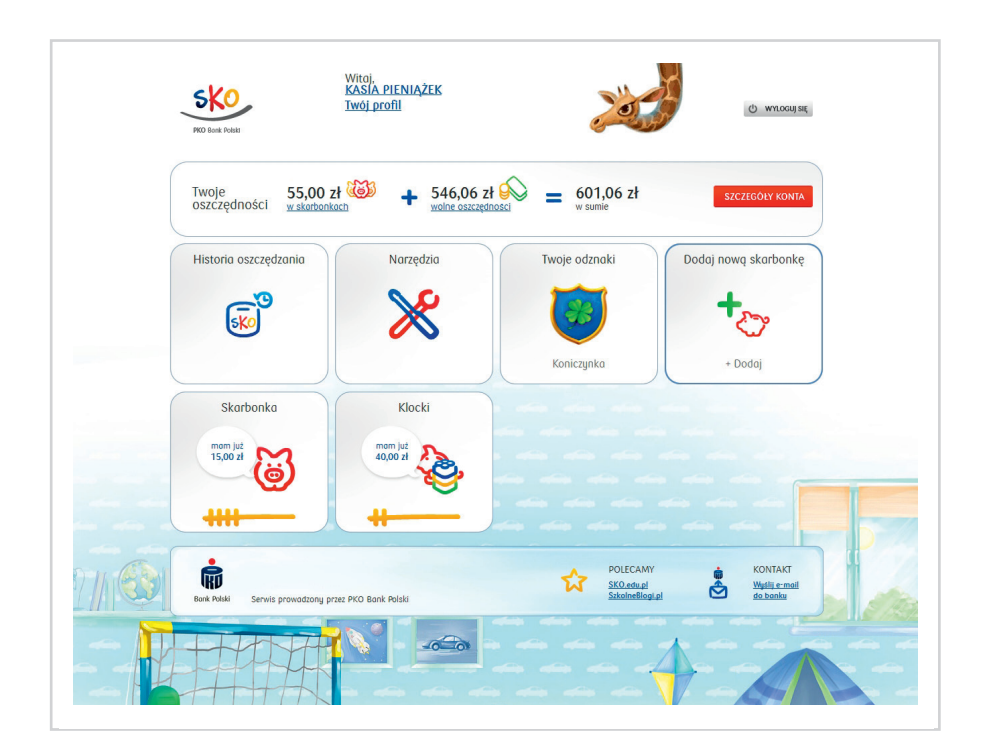

Proces zakładania skarbonek odbywa się w 3 krokach.

W 1. kroku należy wybrać obrazek symbolizujący skarbonkę z predefiniowanej galerii (lub wgrać własny) oraz wpisać nazwę nowej skarbonki.

| PKO Book Polidi | Witoj<br>KASIA PIENIAŻEK<br>Twój profil |
|-----------------|-----------------------------------------|
| ← POWRÓT /      | Dodajesz skarbonkę - krok 1 z 3         |
| <b>ම</b>        | Wybierz obrazek 🕫                       |
|                 | Nazvij skarbonkę O                      |
| è               | POLECAMY A KONTAKT                      |

Po wgraniu własnego obrazka pojawia się on na końcu listy obrazków do wyboru.

| PKO Bork Polds | Witoj,<br>KASIA PIENIAŻEK<br>Twój profil                                                                                                    |  |
|----------------|----------------------------------------------------------------------------------------------------|--|
| ← POWRÓT /     | Dodajesz skarbonkę - krok 1 z 3                                                                                                    |  |
|                | Wybierz obrazek Construction   Image: State State St |  |
| è              | POLECAMY 🛔 KONTAKT                                                                                                    |  |

W 2. kroku dodawania nowej skarbonki Uczeń określa, jaką kwotę i do kiedy chce zaoszczędzić.

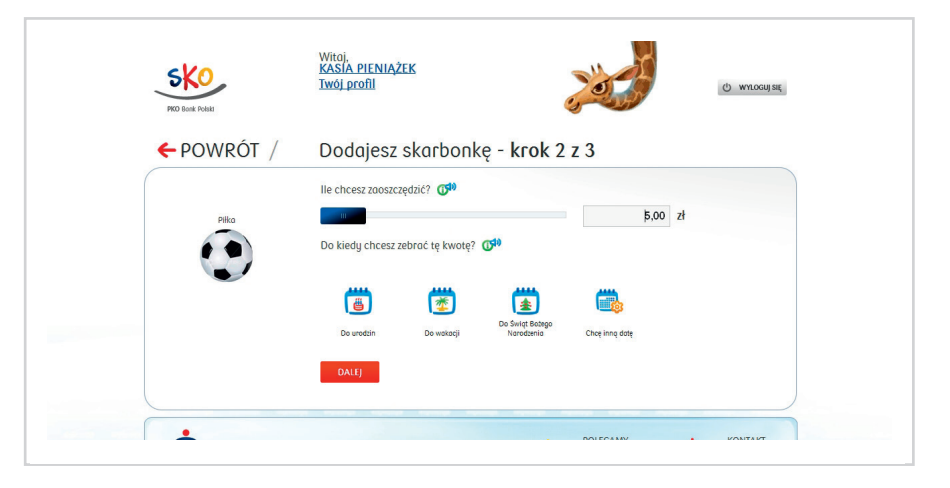

Określając datę, Uczeń ma do wyboru 4 możliwości:

- Do urodzin.
- Do wakacji.
- Do Świąt Bożego Narodzenia.
- Chcę inną datę (można określić dowolną datę).

Po określeniu tych parametrów serwis podpowiada, jaką kwotę należy w każdym miesiącu wpłacać do skarbonki, aby osiągnąć wyznaczony cel.

| ( |       | lle chcesz zaoszczędzić? 🐠                                                                                                    |
|---|-------|----------------------------------------------------------------------------------------------------|
|   | Piłko | 50,00 zł                                                                                                    |
|   |       | Do kiedy chcesz zebrać tę kwotę? 🕬                                                                                                    |
|   |       | Image: Constraint of the second second se |
|   |       | Aby osiągnąć cel w tym terminie                                                                                                    |
|   |       | wpłacaj w każdym miesiącu 17 zł.                                                                                                    |
|   |       | DALE                                                                                                    |

W ostatnim, 3. kroku, Uczeń ma możliwość dokonania pierwszej wpłaty do skarbonki (jeśli posiada wolne oszczędności).

| PKO Bonk  | Polski                 | That from                   | 3 3                                  | 47                                                                                                    | O wytoguj się                         |
|-----------|------------------------|-----------------------------|--------------------------------------|----------------------------------------------------------------------------------------------------|---------------------------------------|
| ← PC      | owrót /                | Dodajesz skarbonkę -        | krok 3 z 3                           |                                                                                                    |                                       |
|           |                        | Twoje wolne oszczędności:   |                                      |                                                                                                    |                                       |
|           | Piłko                  | 546,06 zł                   |                                      |                                                                                                    |                                       |
|           |                        | lle teraz chcesz wpłacić? 🐠 |                                      |                                                                                                    |                                       |
|           |                        |                             |                                      | 0,00 zł                                                                                                    |                                       |
|           |                        |                             |                                      |                                                                                                    |                                       |
|           |                        | DALEI                       |                                      |                                                                                                    |                                       |
|           |                        |                             |                                      |                                                                                                    |                                       |
|           |                        |                             |                                      |                                                                                                    |                                       |
| ţ.        |                        |                             |                                      | Y 🙀                                                                                                    | KONTAKT<br>Wgdiji e:mail              |
| Bank Pelo | ki Serwis prowadzony p | rzez PKO Bank Polski        | POLECAM<br>SKO.edu.pl<br>SzkolneBio- | Y 💼                                                                                                    | KONTAKT<br>Wysły e maił<br>do banku   |
| Bank Pela | ki Serwis prowadzony p | rrez PKO Bank Polski        | POLECAM<br>SKO.edu.pl<br>Szkolmeßie  | Y 🛊                                                                                                    | KONTAKT<br>Wştiji = moli<br>do banku  |
| Bank Pole | ái Serwis prowadzony p | rze PKO Bonk Polski         | POLECAM<br>SK0.edual<br>Sk0ineBio    | ид 🖉                                                                                                    | KONTAKT<br>Wgtilts:mail<br>do banku   |
| Book Pele | Al Serwis prowodzony p | rze: PKO Bonk Polski        | POLECAM<br>Skönde all<br>Skölne Bite | Y 👘                                                                                                    | KONTAKT<br>Weilin s: mail<br>do:banku |
| Bosk Refe | Al Serwis prowodzony p | rze: PKO Bonk Polski        | POLECAM<br>StOanteal<br>Stoanteelle  | Y indication of the second second sec | KONTAKT<br>Wells :: mail<br>da:banha  |

Ekran potwierdzający założenie skarbonki:

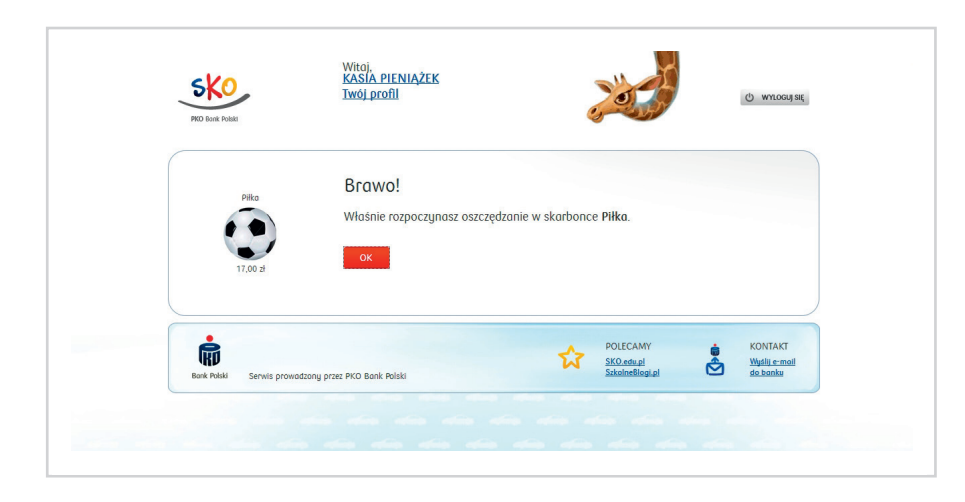

Główny ekran założonej skarbonki wygląda następująco:

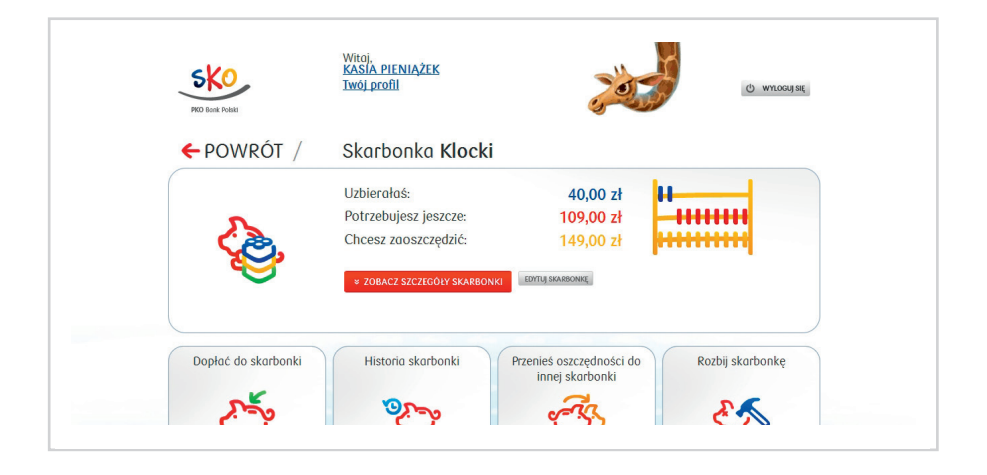

Po rozwinięciu opcji **Zobacz szczegóły skarbonki** Uczeń może sprawdzić dodatkowe informacje na jej temat.

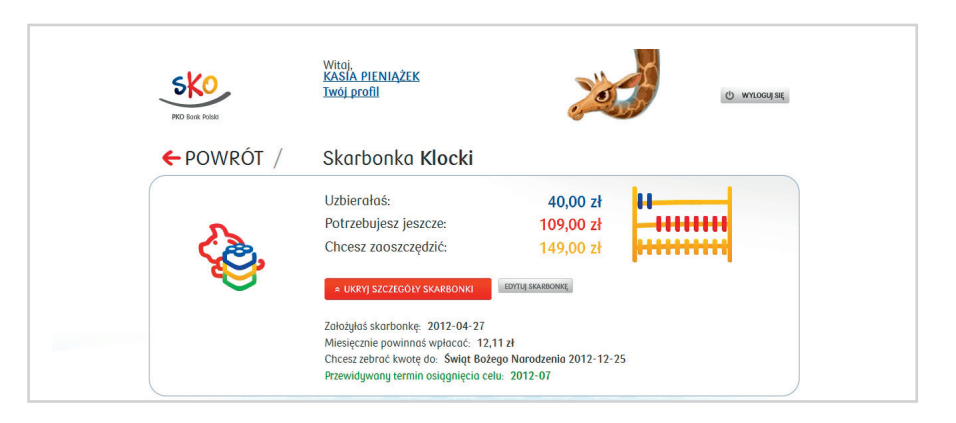

Prezentowane dane:

- · Założyłeś skarbonkę (RRRR-MM-DD).
- Miesięcznie powinieneś wpłacać (zł).
- Chcesz zebrać kwotę do: (RRRR-MM-DD).
- Przewidywany termin osiągnięcia celu (RRRR-MM).

### 12.2. SKARBONKI – DOPŁAĆ DO SKARBONKI

Aby dopłacić do istniejącej skarbonki, Uczeń może skorzystać:

- z funkcji **Dopłać do skarbonki,**
- ze strony Wolne oszczędności,
- z przeniesienia oszczędności z innej skarbonki,
- z funkcji Losowanie (funkcjonalność opisana we wcześniejszej części materiału),
- z Planu oszczędzania (funkcjonalność opisana we wcześniejszej części materiału).

### Ad. 1

Po wybraniu funkcji **Dopłać do skarbonki** należy określić, jaką kwotę z wolnych oszczędności Uczeń dopłaca do wskazanej skarbonki:

| PKO Book Rodal | Witoj,<br><u>KASIA PIENIAŻEK</u><br>Twój profil                                               |
|----------------|-----------------------------------------------------------------------------------------------|
| ← powrót /     | Dopłata do skarbonki Klocki                                                                   |
| Klocki         | Twoje wolne oszczędności:<br>529,06 zł<br>Jaką kwotę chcesz doplacić do skarbonki?<br>p.00 zł |
| 40,00 2        | DOPLACAM                                                                                      |

Potwierdzenie dopłaty odbywa się poprzez użycie przycisku **Dopłacam.** Ekran potwierdzający dopłatę do skarbonki:

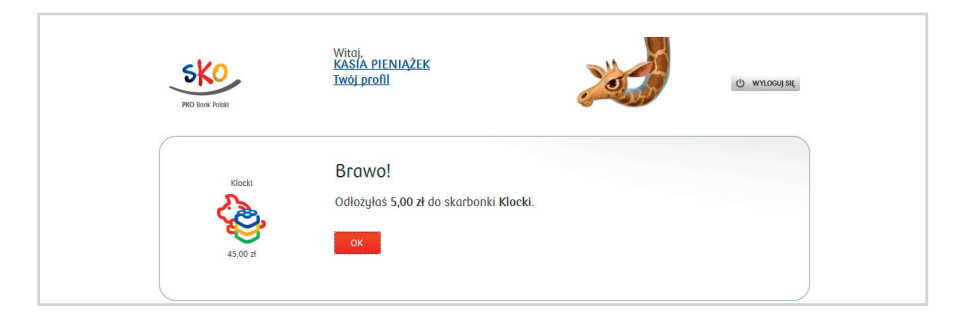

### Ad. 2

Po wybraniu linku na stronie głównej **Wolne oszczędności** pojawia się ekran: Aby dokonać dopłaty, należy określić:

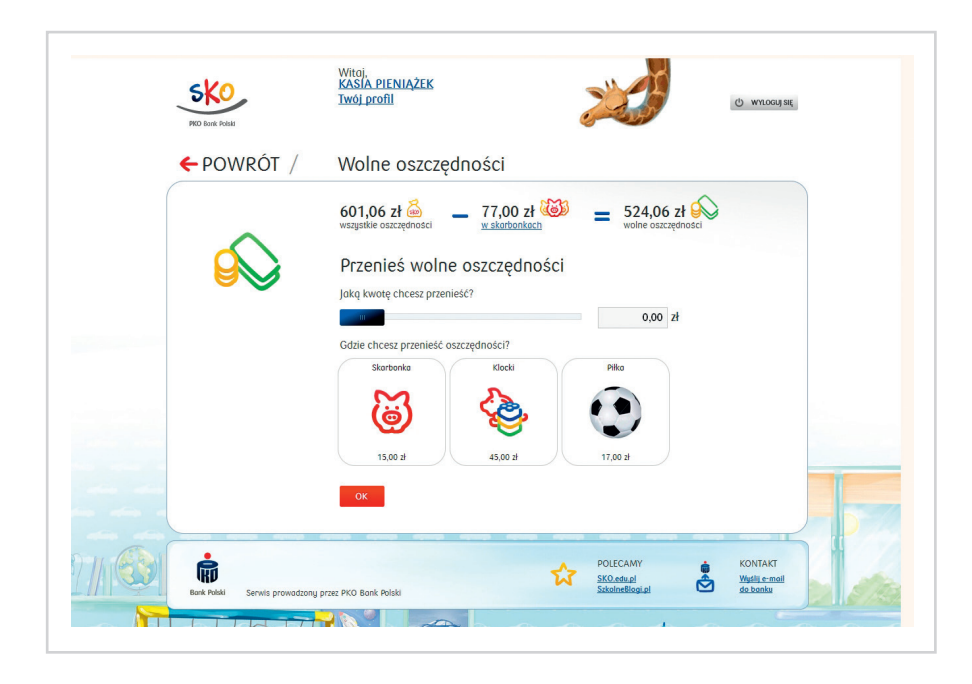

1. Jaką kwotę Uczeń chce przenieść?

2. Do jakiej skarbonki mają być przeniesione środki?

Po wybraniu tych parametrów dopłata zatwierdzana jest przyciskiem OK. Pojawia się wówczas ekran:

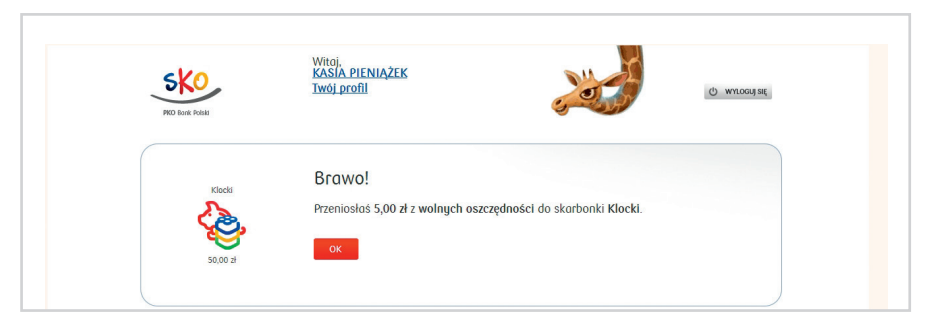

### Ad. 3

Funkcja **Przenieś oszczędności do innej skarbonki** umożliwia przeniesienie wszystkich oszczędności lub określonej ich części ze wskazanej skarbonki (należy ją wskazać na stronie głównej) do innej.

| PKO Bork Polas     | Witoji<br>KASIA PIENIAŻEK<br>Twój profil                                                                                                    | () whoon at              |
|--------------------|----------------------------------------------------------------------------------------------------|--------------------------|
| ← POWRÓT /         | Przenieś oszczędności do innej skarbonk                                                                                                    | d                        |
| Klocki<br>So.co zi | Na skarbonce Klocki masz 50,00 zł         Gdrie chcesz przenieść oszczędności tej skorbonki?         Skorbonk         Skorbonk         Jsco a         Jsco a |                          |
| <b>i</b>           | POLECAMY<br>SEC.advadi                                                                                                    | KONTAKT<br>Wigdla.e-mail |

Aby dokonać przeniesienia oszczędności, należy określić:

1. Do jakiej skarbonki mają być przeniesione środki?

2. Jaką kwotę Uczeń chce przenieść?

Po wybraniu tych parametrów przeniesienie środków zatwierdzane jest przyciskiem

#### Przenoszę.

Aby zrezygnować z przeniesienia środków, należy wybrać przycisk **Rezygnuję**. Ekran potwierdzający przeniesienie środków:

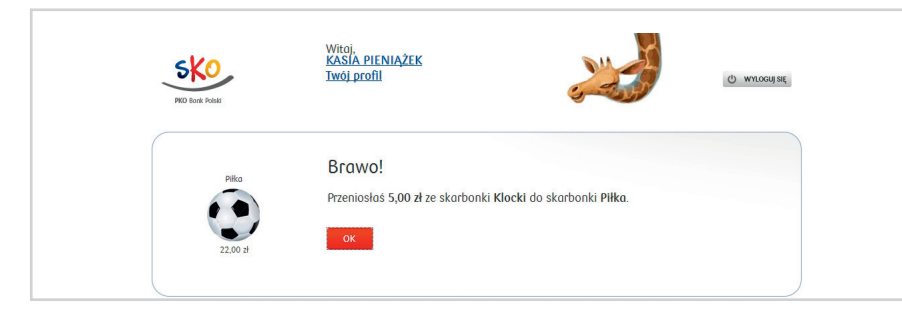

### 12.3. SKARBONKI – HISTORIA SKARBONKI

**Historia skarbonki** to funkcja, która umożliwia sprawdzenie, jakie dyspozycje zostały zrealizowane w zakresie danej skarbonki.

| PKO Bonk Polski |              |                          |               |
|-----------------|--------------|--------------------------|---------------|
| ← POWROT /      | Historia ska | arbonki <b>Klocki</b>    |               |
| Klocki          | Kiedy? 🐠     | Co się stało?            | Jaka kwota? 🐠 |
| Ca.             | 2012-04-27   | 😚 Wypłata ze skarbonki 🕼 | - 5,00 zł     |
|                 | 2012-04-27   | 🥳 Wpłata do skarbonki 🗗  | + 5,00 zł     |
| 45,00.21        | 2012-04-27   | 🥳 Wpłata do skarbonki 🚮  | + 5,00 zł     |
|                 | 2012-04-27   | 👋 Wpłata do skarbonki 🗗  | + 40,00 zł    |
|                 |              |                          |               |
|                 |              |                          |               |
| •               |              | POLECAMY                 | KONTAKT       |

Na ekranie prezentowane są dane:

- Nazwa skarbonki.
- Kiedy? (data wykonania określonej czynności).
- Co się stało?
  - wpłata do skarbonki,
  - wypłata ze skarbonki,
  - automatyczna wpłata (zasilenie z planu oszczędzania),
  - automatyczna wypłata (jeżeli podczas realizacji przelewu konieczne jest sięgnięcie do środków ze skarbonki),
  - przeniesienie,
  - losowa wpłata do skarbonki.
- Jaka kwota?

### 12.4. SKARBONKI – ROZBIJ SKARBONKĘ

**Rozbij skarbonkę** to funkcja, dzięki której Uczeń może rozbić skarbonkę. Środki z rozbitej skarbonki zostaną przeniesione do wolnych oszczędności, a sama skarbonka przestanie istnieć, jest to dyspozycja nieodwracalna. Środki z rozbitej skarbonki zostaną przeniesione do **Wolnych oszczędności.** 

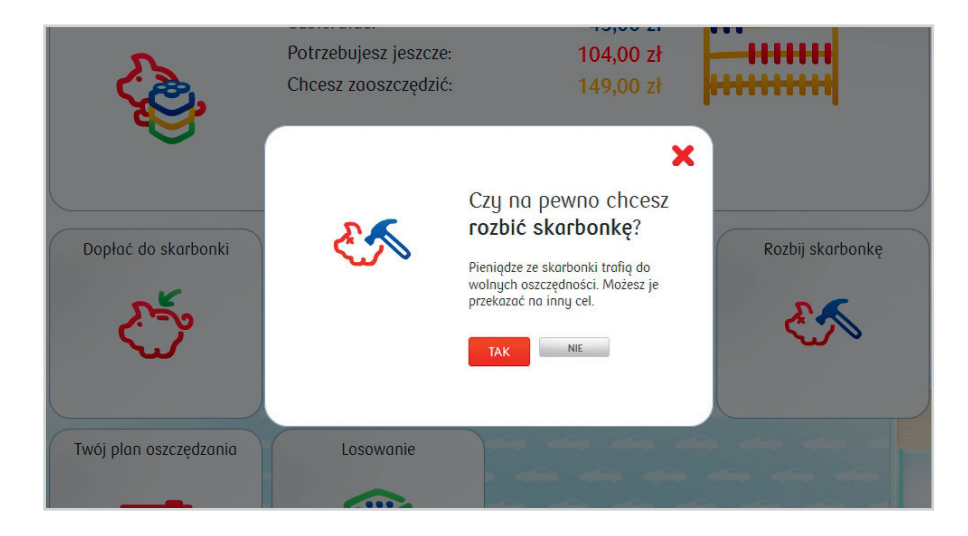

Aby rozbić skarbonkę, należy wybrać przycisk Tak. Ekran potwierdzający rozbicie skarbonki:

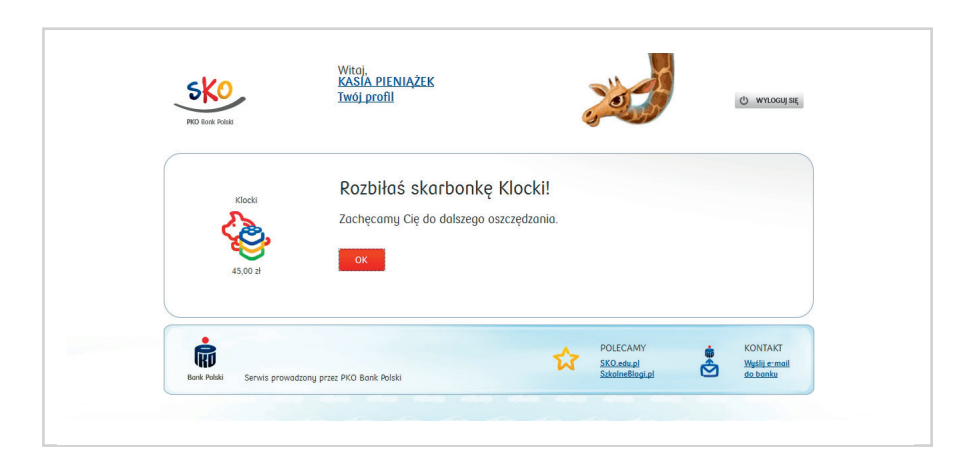

### 13. STRONA GŁÓWNA – WYLOGOWANIE Z SERWISU SKO

Jeżeli Użytkownik serwisu internetowego SKO nie wykonuje żadnych czynności przez 10 minut, zostanie automatycznie wylogowany. Ostatnia minuta jest odliczana na ekranie i dodatkowo sygnalizowana efektem dźwiękowym. Wciśnięcie przycisku Odśwież spowoduje rozpoczęcie odliczania czasu sesji od początku.

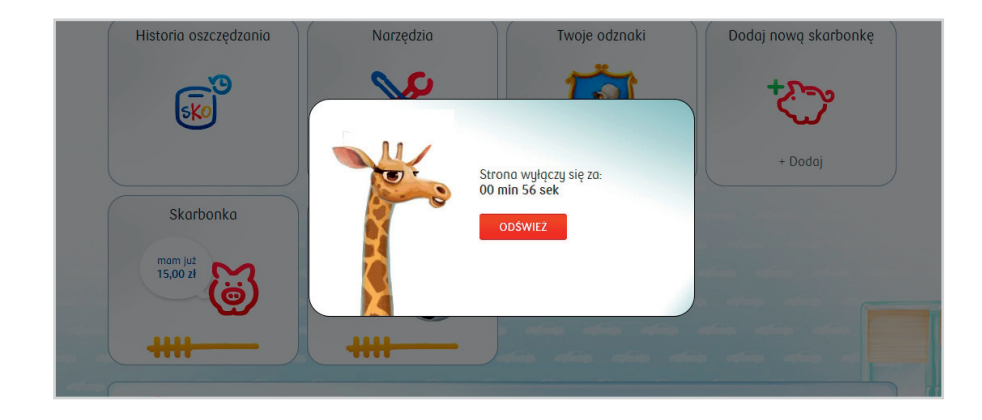

Jeżeli sesja wygaśnie, korzystanie z serwisu internetowego SKO jest możliwe po ponownym zalogowaniu.

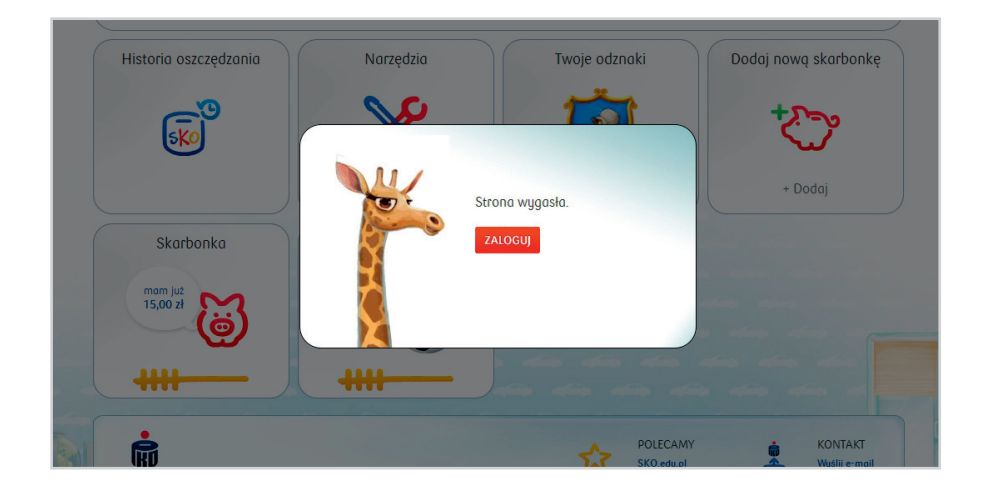

Witoj, KASIA PIENIĄŻEK Twój profil PKO Bank Polski () WYLOGUJ SIĘ Twoje 37,00 zł + 564,06 zł = 601,06 zł Historia oszczędzania Narzędzia Twoje odznaki Dodaj nową skarbonkę  $\gg$ SKO S <u> 13</u> 20 Skorbnik + Dodaj Skarbonka Piłka mam juž 15,00 zł mam juž 22,00 zł ----------Bank Polski POLECAMY KONTAKT 슚 Wyślij e-mail do banku SKO.edu.pl SzkolneBlogi.p Serwis prowadzony przez PKO Bank Polski -0-00

Ekran potwierdzający wylogowanie się z serwisu:

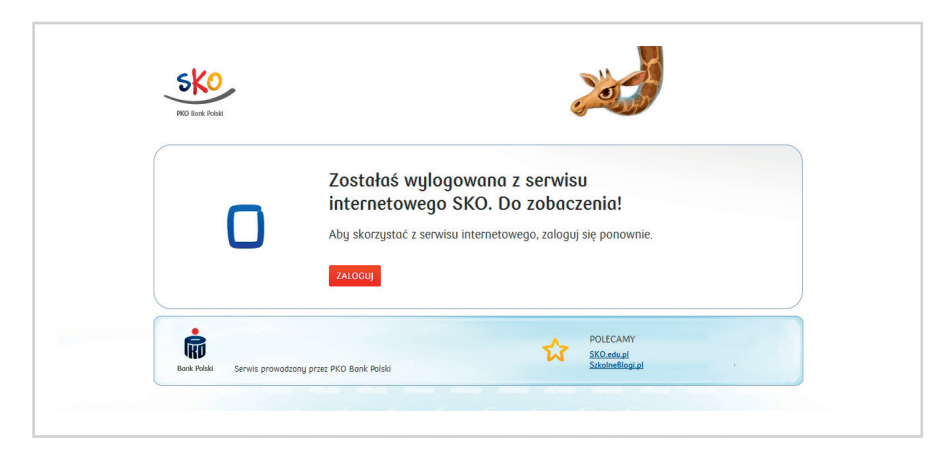

Ręczne wylogowanie z serwisu internetowego SKO następuje poprzez wybranie przycisku **Wyloguj się** w prawym górnym rogu **Strony głównej.**